### **BAB IV**

### HASIL DAN IMPLEMENTASI

#### 4.1 Hasil

Hasil penelitian berupa sebuah *website* travel untuk mendukung kegiatan bisnis pada Wista Corporation. Dengan ada nya *website* Wista Corporation semoga kedepan nya untuk proses bisnis dan pemasaran lebih baik dari sebelumnya. Pada *website* Wista Corporation pengunjung daat melakukan proses transaksi layanan berupa pemesanan tiket pesawat, sewa mobil, dan yang terakhir pilihan paket wisata di jogja.

#### 4.2 Pembangunan Sistem

#### 4.2.1 Instalasi Notepad ++

Untuk dapat membangun sebuah wesbite maka di perlukan sebuah software yang dapat membuat sebuah *website* yang menarik. Maka Penulis memilih software yang mendukung kegiatan dari penulis. Kenapa Penulis memilih Notepad++ dikarenakan software tersebut mendukung untuk laptop penulis. Setelah melakukan instalasi software Notepad++ maka penulis melakukan langkah yang berikutnya.

#### 4.2.2 Pembuatan Database Form

Setelah memastikan Notepad++ telah berhasil dijalankan, maka langkah selanjutnya yang harus dilakukan adalah membuat *database* dengan cara membuka *browser* kemudian mengetikkan URL http://cognitoforms.com/. Ini adalah URL untuk membuat *database* sekaligus Form yang tersedia online. Langkah pertama penulis harus mendaftar terlebih dahulu untuk mendapatkan hak ases pada cognito form. Setelah itu maka penulis dapat membangun sistem *database* sesuai kebutuhan. Pada *system* yang telah dibangun *database* diberi nama Wista *Corporation* yang didalamnya terdapat beberapa form database seperti sewa mobil , pemesanan tiket, pemesanan paket wisata dan form pembayaran serta masih banyak yang lain. Untuk gambar dari database form nya dapat dilihat pada gambar 4.1 dibawah ini:

| FORMS                            | Upgrade Now Wista Corp 📀   | Wista Travel | 2 |
|----------------------------------|----------------------------|--------------|---|
| 🕼 Form Pembayaran Paket Tour     | Entries<br>4 New / 4 Total | 1            |   |
| 🏽 Form Pembayaran Tiket Pesawat  | Entries<br>4 New / 4 Total | Û            |   |
| 🕝 Form Pemesanan Hotel           | Entries<br>6 New / 6 Total | Đ            |   |
| 🕝 Form Pemesanan Paket Suka Suka | Entries<br>5 New / 5 Total | Û            |   |
| 🕼 Grand Innova Booking Mobil     | Entries<br>1 New / 1 Total | Đ            |   |
| C Hiace Booking Mobil            | <b>Entries</b><br>O Total  | ۵            |   |
| 🕼 Kia Travello Booking Mobil     | Entries<br>1 New / 1 Total | Ŵ            | 4 |

Gambar 4. 1 Pembuatan Database dengan Cognitoforms.com

### 4.2.3 Coding

Untuk dapat dimengerti oleh mesin, maka penulis melakukan coding atau menerapkan bahasa pemograman atau bahasa yang dimengerti oleh mesin. Hal ini perlu dilakukan dalam setiap membangun aplikasi. Bahasa pemrograman yang digunakan dalam membangun *website* ini adalah bahasa pemrograman HTML. Dalam mengimplementasikan bahasa pemograman HTML ini penulis menggunakan Software yaitu Notepad ++ yang sudah di jelaskan pada bagian sebelum nya. Adapun tampilan *coding* menggunakan Notepad ++ dapat dilihat dari gambar 4.2 dibawah.

| File Edit       | Search View Encoding Language Settings Macro Run Plugins Window ?                                                                                                  | Х |
|-----------------|----------------------------------------------------------------------------------------------------|---|
| ) <b>(</b> ) () | 🖻 🔓 🔓 🕹   🔏 腌 🌔   Ə C   # 🏣   🤫 🤫   🖫 🖓   🎫 1 🌉 🖾 🎾   🔍 🔍 🖉                                                                                                    |   |
| index.html      | 🛛 📑 style.css 🛛 🚍 agya html 🕄 🚍 daftamobii html 🕄 🚍 fomtiket html 🖄 🚍 galeri2 html 🖉 🚍 pembayaran pesawat html 🗵 🚍 temsmobil html 🕮 🚍 tikket html 🖄 🚍 travelo html | 8 |
| 13 🛱            | <pre><div class="art-bar art-nav"></div></pre>                                                                                                    | * |
| 14 🛱            | <pre><div class="art-nav-outer"></div></pre>                                                                                                    |   |
| 15 🛱            | <ul><li><li>class="art-hmenu"&gt;</li></li></ul>                                                                                                    | - |
| 16 🛱            | <li><li></li></li>                                                                                                    |   |
| 17              | <a <class="active" href="index.html">Home</a>                                                                                                    | 1 |
| 18              |                                                                                                    |   |
| 19 🛱            | <11>                                                                                                    |   |
| 20              | <a>Ticketing</a>                                                                                                    |   |
| 21              | <ul><li><ul></ul></li></ul>                                                                                                    |   |
| 22              | <li><a href="tiket.html">Order Tiket</a></li>                                                                                                    |   |
| 23              | <li><a href="pembayaranpesawat.html">Pembayaran Tiket</a></li>                                                                                                    |   |
| 2.4             | <li><a href="terms.html">Terms &amp; Conditions</a></li>                                                                                                    |   |
| 25 -            |                                                                                                    |   |
| 26 -            |                                                                                                    |   |
| 27 🗄            |                                                                                                    |   |
| 28              | <a href="#">Tour</a>                                                                                                    |   |
| 29              |                                                                                                    |   |
| 30 -            | 1i                                                                                                    |   |
| 31 🗄            | <11>                                                                                                    |   |
| 32              | <a href="termsmobil.html">Car Rental</a>                                                                                                    |   |
| 33              |                                                                                                    |   |
| 34 -            | 1i                                                                                                    |   |
| pha (           | Gambar 4. 2 Coding menggunakan Notepad++                                                                                                    |   |

| lyper Text Markup Language file         | length : 7109 lines : 176 | Ln:17 Col:58 Sel:0 0 | Dos\Windows | UTF-8 | INS |
|-----------------------------------------|---------------------------|----------------------|-------------|-------|-----|
| J F F F F F F F F F F F F F F F F F F F |                           |                      |             |       |     |

### 4.2.4 Hosting dan Domain

Hosting dan Domain merupakan komponen penting pada pembuatan website. Hosting berguna sebagai pengganti server local sehingga bisa diakses publik dengan koneksi internet. Sedangkan Domain berguna sebagai URL atau alamat website untuk pemanggilan data tampilan pada Hosting. Pada website ini, penulis membeli Hosting dan Domain di ID Web Host dengan alamat URL www.wistatravel.com.

Setelah melakukan pembelian, pembeli akan mendapatkan alamat *cPanel* dan akun member di ID Web Host. *cPanel* ini berguna untuk member dapat mentransfer atau mengupload tampilan dan database kedalam *server cloud* ID Web Host. Pada *cPanel* ini terdapat banyak menu yang dapat digunakan. Yang paling utama adalah menu *File Manager* tempat untuk memasukkan data tampilan (*user interface*). Adapun tampilan *cPanel* dapat dilihat pada gambar 4.3

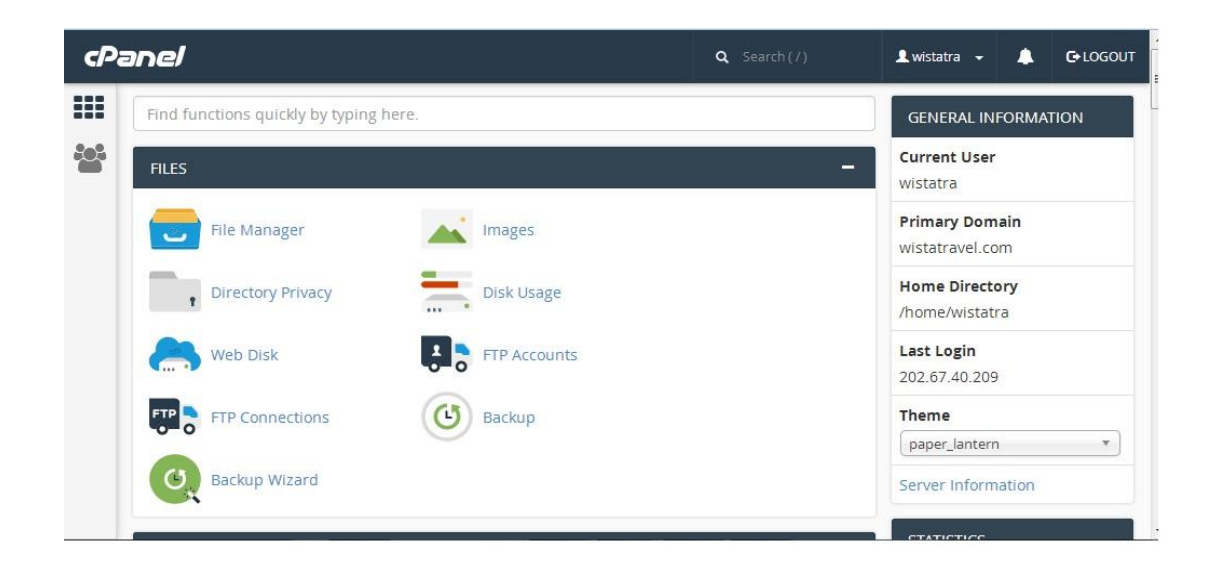

Selain itu diberikan akun member ID Web Host. Ini berguna untuk layanan member. Member dapat melihat status *Hosting* dan *Domain* yang dipesan. Pada halaman member juga tersedia banyak layanan, seperti bantuan, jenis-jenis layanan serta menu untuk memperpanjang pembelian *Hosting* dan *Domain*. Adapun tampilan halaman akun member pada ID Web Host dapat dilihat pada gambar 4.4.

| <b>A</b> B  | leranda 🔳          | Hosting ~        | 👪 Domain 🗸          | \$ Billing        | ~      | 🐱 SSL 🗸        | 💄 Afi  | iliasi        | Pembayaran        |
|-------------|--------------------|------------------|---------------------|-------------------|--------|----------------|--------|---------------|-------------------|
| Area        | Klien              |                  |                     |                   |        |                |        | Halaman Uta   | Ƴ<br>ama ≯ Domain |
| Dom         | ain Berikut in     | i adalah layana  | an yang telah terda | ftar di akun ini. |        |                |        |               |                   |
| <b>1</b> Ca | tatan Ditemukan, H | lalaman 1 dari 1 |                     |                   |        |                | Cari D | omain di sini | Cari              |
|             | Domain             | ^ Tanggal O      | rder Tanggal Taq    | gihan Berikut     | Status | Perpanjang Oto | omatis |               |                   |
|             | wistatravel.com    | 12/04/2017       | 12/04/2018          |                   | Aktif  | Aktif          |        | Kelola Do     | omain             |
|             |                    |                  |                     |                   |        |                | Ē      | Live Chat     | ~                 |

Gambar 4.4 Tampilan Halaman Akun Member

### 4.2.5 Halaman Beranda

Halaman Beranda adalah halaman yang pertama kali muncul ketika pengguna atau, pengunjung mengakses *website* Wista Corporation ini. Isi pada Body halaman ini akan menampilkan beberapa berita terkait dengan Wista Corporation dan info wisata lain nya. Serta terdapat gambar slider tentang info wisata jogja yang di beri nama Galeri Wisata Jogja. Adapun tampilan halaman index bisa dilihat pada gambar 4.5.

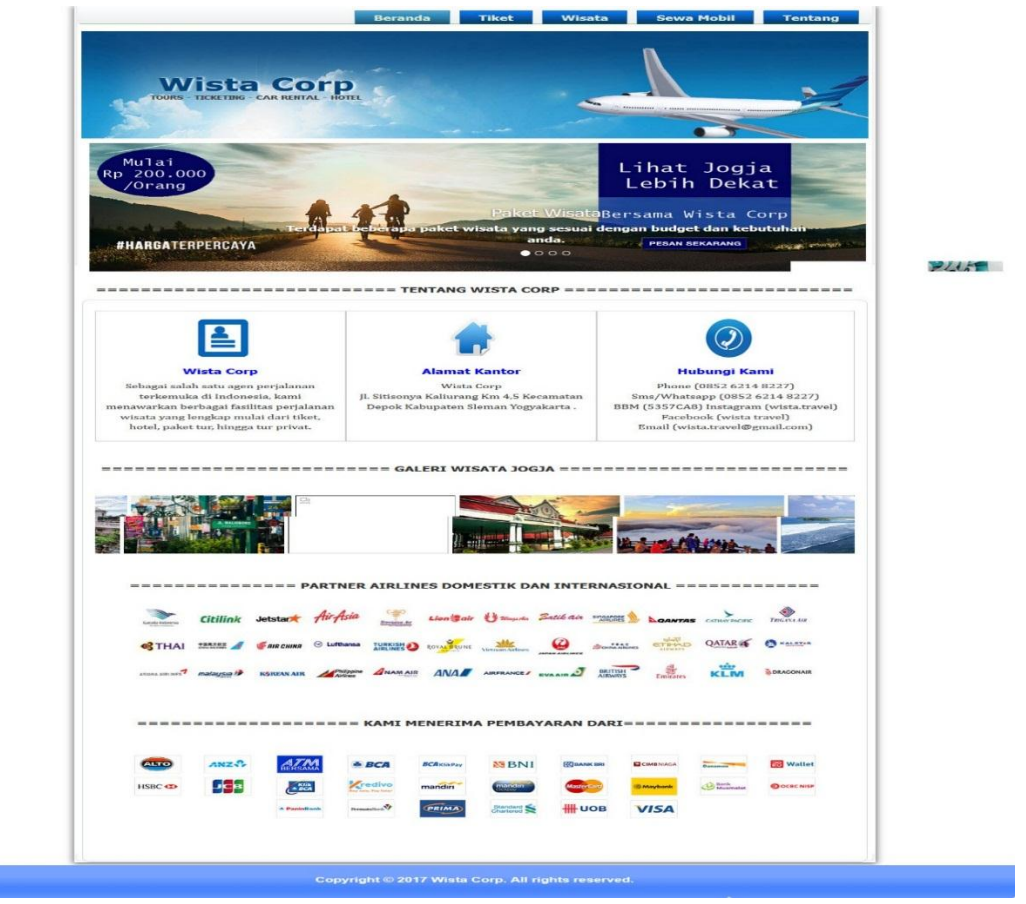

Gambar 4. 5 Halaman Beranda

## 4.2.6 Halaman Galeri Wisata Jogja

Halaman ini memuat informasi tentang wisata yang ada di jogja, Galeri Wisata Jogja terdaat di setiap halaman yang ada di *website* Wista Corp. Jadi tujuan dibuat nya halaman ini agar menambah daya tarik para pengunjung untuk berlibur ke Yogyakarta. Untuk tampilan gambar Halaman Galeri Wisata Jogja bisa dilihat pada gambar 4.6 dibawah ini:

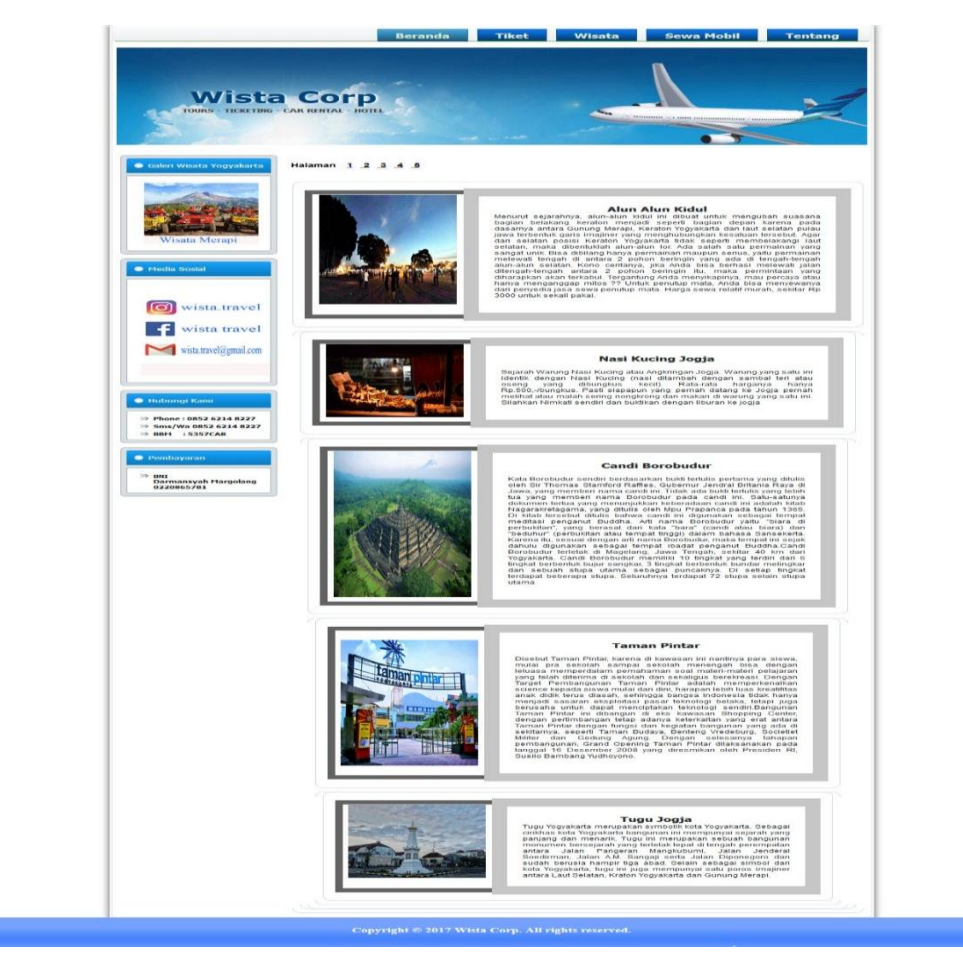

Gambar 4. 6 Halaman Galeri Wisata Jogja

### 4.2.7 Halaman Tiket

Halaman Tiket adalah halaman yang berisi layanan pemesanan tiket pada Wista Corporation. Halaman tiket terbagi menjadi 3 yaitu yang pertama Order tiket, Pemabayaran tiket dan terakhir Syarat dan Ketentuan dibawah pada bagian a, b, dan c akan di jelaskan satu persatu:

#### a. Halaman Order tiket

merupakan salah satu layanan yang ada pada Wista Corporation di halaman ini para pengunjung dapat melakukan pemesanan tiket ataupun sekedar untuk mencari info tiket. Untuk mencari tiket para pengunjung memasukan data yang ada pada Sistem Reservasi Online yang merupakan Induk perusahaan dari Wista Corporation yaitu MMBC TOUR & TRAVEL. Untuk Gambar Order tiket bisa dilihat pada gambar 4.7 dibawah ini:

|                                                                                                    | Bera                                                                                                    | anda Tiket                                                                                                    | Wisata                                                                                                    | Sewa Mobil                                                                                             | Tentang                                          |
|----------------------------------------------------------------------------------------------------|----------------------------------------------------------------------------------------------------|----------------------------------------------------------------------------------------------------|----------------------------------------------------------------------------------------------------|----------------------------------------------------------------------------------------------------|--------------------------------------------------|
| Wista<br>Tours - TICKETTING - CA                                                                                           | Corp<br>AR RENTAL - HOTEL                                                                                                    |                                                                                                    |                                                                                                    |                                                                                                    |                                                  |
| Galesi Wesata Yogyakarta     Galesi Wesata Yogyakarta     Tebing Breksi     Media Sosial     Media Sosial     Wista.travel | Cara Pemesanan T<br>1. Cek Jadwal penerbar<br>2. Jika sudah menemuk<br>jenis pesawat Serta n<br>3. Selanjut nya silahkar<br>4. Untuk pemesanan til<br>Phone : 0852 6214 822<br>Sms : 0852 6214 822<br>BBM : 5357CA8 | <b>Tiket Online</b><br>ngan Pada Sistem Reser<br>can penerbangan yang d<br>omor Penerbangan nya<br>n Click Tombol BOOKIN<br>ket secara OFFLINE Hul<br>227<br>237<br>240 Reservasi O | vasi Online dibav<br>inginkan harap di<br>Contoh Garuda Ir<br>G untuk Mengisi F<br>bungi kami via Cal<br>bungi kami via Cal | vah ini.<br>COPY atau DITULIS<br>idonesia Q2223<br>orm data penumpang<br>I Center / SMS / Blac<br>KING | s.<br>kberry Messanger.                          |
| f wista travel                                                                                                    | <ul> <li>From</li> <li>To</li> <li>Airdua Sandan Clitt</li> </ul>                                                                                                    |                                                                                                    | an 6.6000 Oct Principal                                                                                                    | Dewasa (2 - 12<br>(> 12 tahun)<br>1 • 0 •                                                              | Bayi<br>(3 bulan - 2 tahun)<br>0 •<br>CARI TIKET |
| Hubungi Kami     Phone : 0852 6214 8227     Sms/Wa 0852 6214 8227     BH1 : 5357CA8      Pembayaran                        |                                                                                                    |                                                                                                    |                                                                                                    |                                                                                                    |                                                  |
| » BNI<br>Darmansyah Margolang                                                                                              |                                                                                                    |                                                                                                    |                                                                                                    |                                                                                                    |                                                  |

Gambar 4. 7 Halaman Order Tiket

Pada Gambar 4.7 diatas dapat dilihat halaman Order tiket jika Pengunjung telah mengisi data pada Sistem Reservasi Online diatas maka setelah itu Pengunjung akan diarahkan untuk melakukan Pengisian data. Untuk gambar Pengisian data dapat dlihat pada gambar 4.8 dibawah ini:

|                                                               | Beranda                         | Tiket       | Wisata Se           | wa Mobil      | Tent      |
|---------------------------------------------------------------|---------------------------------|-------------|---------------------|---------------|-----------|
| Wista<br>TOURS - TICKETING -                                  | CAR RENTAL - HOTEL              |             |                     |               |           |
| leri Wisata Yogyakarta                                        | Tiket Pesawat Bookin            | g           |                     |               |           |
|                                                               | Personal Info                   |             |                     |               |           |
|                                                               | Name *                          |             |                     |               |           |
| Keraton Jogja                                                 | First                           |             | Last                |               |           |
| edia Sosial                                                   | Phone *                         |             | Tanggal Lahir *     |               |           |
|                                                               | Alamat *                        |             | Email *             |               |           |
|                                                               | Address Line 1                  |             |                     |               |           |
| ista.travel                                                   | City                            |             |                     |               |           |
| wista travel                                                  | State / Province / Region       |             |                     |               |           |
| wista.travel@gmail.com                                        | Country                         | ~           |                     |               |           |
|                                                               | <b>Booking Information</b>      |             |                     |               |           |
|                                                               | Nama Pesawat dan Nomor Penerbar | igan *      |                     |               |           |
| ıbungi Kami                                                   | Kota Asal Keberangkatan *       |             | Kota Tujuan *       |               |           |
| hone : 0852 6214 8227<br>ms/Wa 0852 6214 8227<br>BM : 5357CA8 | Tanggal Keberangkatan *         |             | Jam Keberangkatan * |               |           |
|                                                               | <b>m</b>                        |             |                     |               |           |
| mbayaran                                                      | Passenger(s) Detail             |             |                     |               |           |
| NI<br>armansyah Margolang<br>220865781                        | Name Passenger                  | No. KTP/SIM |                     | Tanggal Lahi  | r<br>m    |
|                                                               | Name Passenger                  | No. KTP/SIM |                     | Tanggal Lahi  | r<br>mili |
|                                                               | Name Passenger                  | No. KTP/SIM |                     | Tanggal Lahi  | -<br>-    |
|                                                               |                                 |             |                     |               | <b>**</b> |
|                                                               | Name Passenger                  | No. KTP/SIM |                     | Tanggal Lahi  | r<br>ma   |
|                                                               | Name Passengger                 | No. KTP/SIM |                     | Tanggal Lahir | r         |
|                                                               |                                 |             |                     |               | -         |

Gambar 4.8 Halaman Form Pengisian data

### b. Halaman Pembayaran Tiket

Halaman Pembayaran Tiket merupakan Sub dari Tiket, Halaman ini berisi tentang pembayaran untuk layanan Order Tiket yang sebelumnya. Setelah melakukan pemesanan jadwal di Sitem Reservasi Online dan juga telah mengisi data penumpang maka langkah selanjut nya adalah melakukan pembayaran. Jika pembayaran telah dilakukan maka pengunjung yang melakukan pemesanan tiket tersebut harus melakukan konfirmasi pembayaran yaitu pada halaman Pembayaran Tiket. Untuk gambar Halaman Pembayaran Tiket dapat dilihat pada gambar 4.9 dibawah ini:

|                                                                                                    |                                                                                                    |                                                                                                    | rentang                                            |
|----------------------------------------------------------------------------------------------------|----------------------------------------------------------------------------------------------------|----------------------------------------------------------------------------------------------------|----------------------------------------------------|
| Wista                                                                                                    | COPP<br>CAR RENTAL - HOTEL                                                                                                    |                                                                                                    |                                                    |
| aleri Wisata Yogyakarta                                                                                                    | Cara melakukan pembayaran :<br>1- Transfer sejumlah harga yang akan di info<br>dan mendapat konfirmasi dari pihak Wista O<br>2- Lakukan transfer ke rekening Bank partne<br>Bank Negara Indonesia (BNI)<br>No Rekening : 0220865781                      | rmasikan oleh CS kami sete<br>orp<br>r kami :<br>)                                                                                                    | lah anda melakukan booking,                        |
| edia Sosial                                                                                                    | 4 - Jika sudah anda akan di hubungi CS kami                                                                                                    | waran dibawah ini.<br>dan akan menerima Electror                                                                                                    | nic Ticketing .                                    |
|                                                                                                    | Form Pembayaran Tiket                                                                                                    | Pesawat                                                                                                    |                                                    |
| wista travel                                                                                                    | Form Pembayaran Tiket                                                                                                    | Rode Booking                                                                                                    |                                                    |
| wista travel<br>wista.travel@gmail.com                                                                                                    | Form Pembayaran Tiket                                                                                                    | Resawat<br>Kode Booking<br>Masukan Dua<br>Angka Torakhir di<br>PDF                                                                                                    |                                                    |
| wista travel<br>wista.travel@gmail.com                                                                                                    | Form Pembayaran Tiket                                                                                                    | Resawat<br>Kode Booking<br>Masukan Dua<br>Angka Tarakhir di<br>PDF<br>Tanggal Pembayara                                                                                                    | n *                                                |
| vista travel<br>ista.travel@gmail.com                                                                                                    | Form Pembayaran Tiket                                                                                                    | Rode Booking<br>Masukan Dua<br>Angka Tarakhir di<br>PDF<br>Tanggal Pembayara                                                                                                    | n *<br>m                                           |
| sta travel<br>travel@gmail.com                                                                                                    | Form Pembayaran Tiket Nama Pengirim * Nama Bank Pengirim * Bank Pengirim Pembayaran Ke *                                                                                                    | Contemporaria Contemporaria Co | m *                                                |
| wista travel<br>wista.travel@gmail.com                                                                                                    | Form Pembayaran Tiket Nama Pengirim * Nama Bank Pengirim * Bank Pengirim Pembayaran Ke * Bank BNI                                                                                                    | Pesawat     Kode Booking     Masukan Dua     AngkaTarakhir di     PDF     Tanggal Pembayara     Total Pembayaran                                                                                                    | an *<br>m                                          |
| wista travel<br>wist.travel@gmail.com<br>ungi Kami<br>ne : 0852 6214 8227<br>s/Wao 0852 6214 8227<br>1 : 5357CA8                                                                                                    | Form Pembayaran Tiket<br>Nama Pengirim *<br>Nama Pemilik Rekening Bank<br>Nama Bank Pengirim *<br>Bank Pengirim<br>Pembayaran Ke *<br>Bank BNI<br>Bank Pembayaran Tujuan<br>Upload Bukti Pembayaran                                                      | Pesawat     Kode Booking     Masukan Dua     AngkaTerakhir di     PDF     Tanggal Pembayara     V     Total Pembayaran     Masukan Jumlah y                                                                                                    | an *                                               |
| wista travel<br>wisa.travel@gmail.com<br>wisa.travel@gmail.com<br>ung) Kami<br>ne: 0852 6214 8227<br>s/Wa 0852 6214 8227<br>t : 5357CA8<br>bayaran<br>mansyah Margolang<br>0865781                                                                                                    | Form Pembayaran Tiket<br>Nama Pengirim *<br>Nama Pemilik Rekening Bank<br>Nama Bank Pengirim *<br>Bank Pengirim<br>Pembayaran Ke *<br>Bank BNI<br>Bank Pembayaran Tujuan<br>Upload Bukti Pembayaran<br>Upload mark pengirim or drag files here.          | Pesawat     Kode Booking     Masukan Dua     Angka Terakhir di     PDF     Tanggal Pembayaran     V     Total Pembayaran     Masukan Jumiah y                                                                                                    | an *<br>m<br>*<br>ang telah di beritahukan CS kami |
| wista travel<br>wista travel@gmail.com<br>wista.travel@gmail.com<br>wista.travel@gmail.com<br>wista.travel@gmail.com<br>wista.travel@gmail.com<br>wista.travel@gmail.com                                                                                                    | Form Pembayaran Tiket<br>Nama Pengirim *<br>Nama Pendilik Rekening Bank<br>Nama Bank Pengirim *<br>Bank Pengirim<br>Pembayaran Ke *<br>Bank BNI<br>Bank Pembayaran Tujuan<br>Upload Bukti Pembayaran<br>Upload Dukti Pembayaran                          | Pesawat     Kode Booking     Masukan Dua     Angka Terakhir di     PDF     Tanggal Pembayaran     V     Total Pembayaran     Masukan Jumiah y                                                                                                    | an *<br>m<br>*<br>ang telah di beritahukan CS kami |
| wista travel<br>wista travel@gmail.com<br>wista.travel@gmail.com<br>bungt Kamt<br>kone : 0852 6214 8227<br>ms/Wa 0852 6214 8227<br>ms/Wa 0852 6214 8227<br>stravel with the second second secon | Form Pembayaran Tiket<br>Nama Pengirim *<br>Nama Pendilik Rekening Bank<br>Nama Bank Pengirim *<br>Bank Pengirim<br>Pembayaran Ke<br>Bank BNI<br>Bank BNI<br>Bank BNI<br>Dioda Bukti Pembayaran<br>Upload Di drag files here.<br>Insert Bukti Pembayaran | Pesawat     Kode Booking     Masukan Dua     Angka Tarakhir di     PDF     Tanggal Pembayara     Total Pembayaran     Masukan Jumlah y                                                                                                    | an *<br>*<br>ang telah di beritahukan CS kami      |

Gambar 4.9 Halaman Pembayaran Tiket

### c. Halaman Syarat dan Ketentuan

Pada halaman ini berisi tentang Syarat dan Ketentuan pada Wista Corporation untuk pemesanan tiket berupa tata cara dan refund atau pengembalian tiket. Untuk gambar Halaman Syarat dan Ketentuan dapat dilihat pada gambar 4.10 dibawah ini:

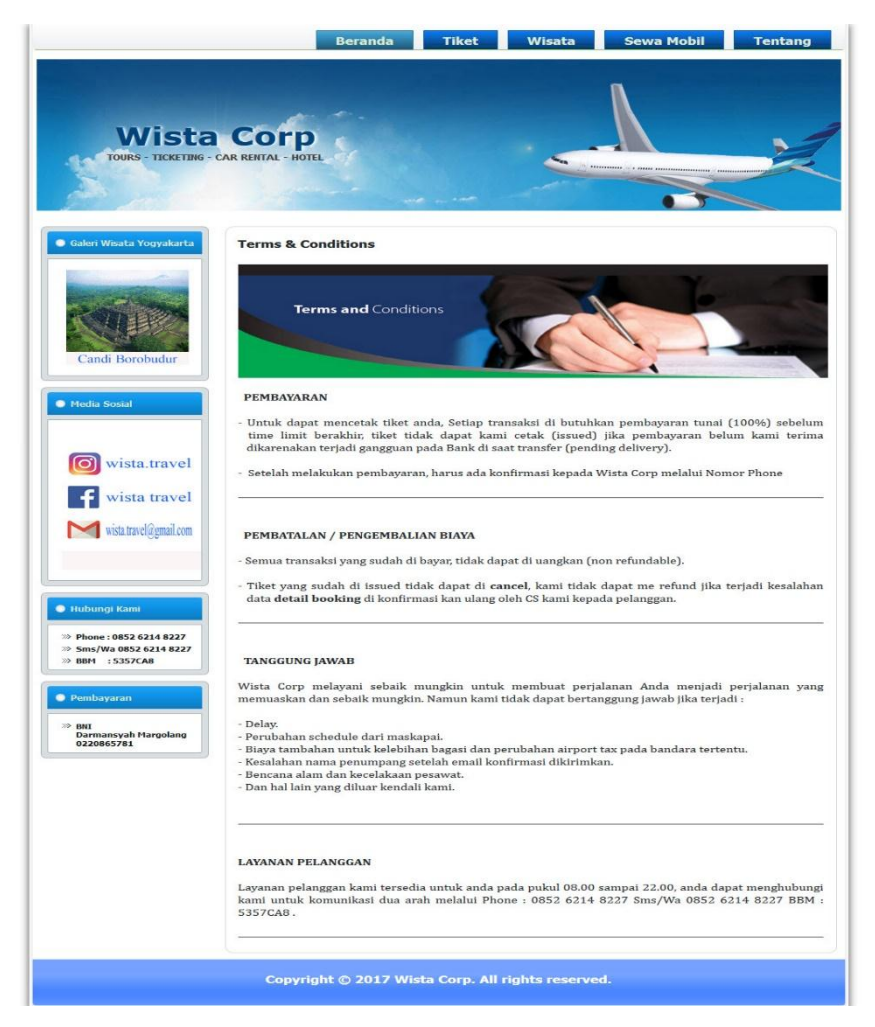

Gambar 4. 10 Halaman Syarat dan Ketentuan

### 4.2.8 Halaman Wisata

Halaman Wisata adalah halaman yang berisi layanan kedua dari Wista Corporation. Halaman Wisata adalah info paketan wisata yang ada dijogja beserta harganya. Pada Halaman ini terbagi menjadi 8 yaitu yang pertama Paket Jogja 1 Hari, Paket Jogja 2 Hari, Paket Jogja 3 Hari, Paket Jogja 4 hari, Paker Honeymoon, Paket Suka Suka serta Pembayaran Tiket, dan yang terakhir Syarat dan Ketentuan. Untuk penjelasan nya akan dijelaskan pada bagian bagian dibawah ini:

### a. Paket Jogja 1 Hari

Paket Jogja 1 hari merupakan layanan wisata di jogja yang merupakan pilihan untuk berlibur di jogja selama 1 hari saja. Pada Halaman Paket Jogja 1 hari terdapat beberapa pilihan wisata yang ada di jogja, Pengunjung dapat memilih beberapa destinasi tujuan yang di inginkan dari beberapa Paket Wisata yang telah di sediakan di halaman *website* Wista Corporation. Untuk lebih lanjut dapat dilihat pada gambar 4. 11 dibawah ini:

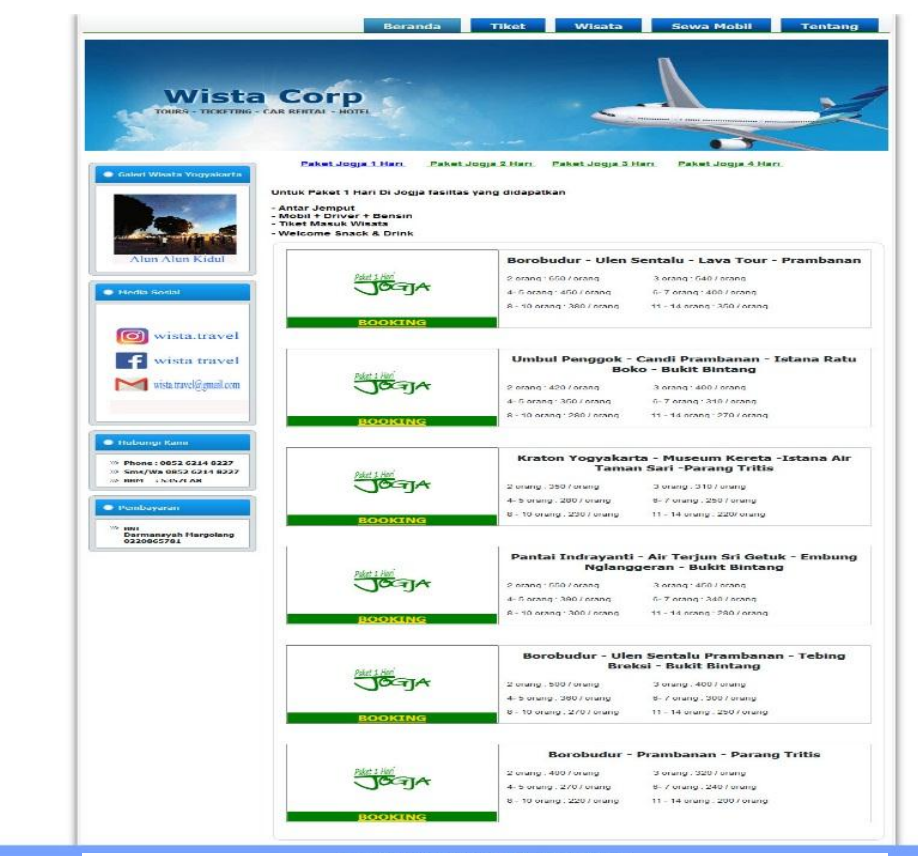

Gambar 4. 11 Halaman Paket Jogja 1 Hari

Jika pengunjung sudah menentukan layanan Paket Jogja 1 Hari yang dipilih maka dapat melakukan Pemesanan dengan cara menekan Tulisan BOOKING, Maka selanjutnya pengunjung akan diarahkan untuk ke Halaman Mengisi Data para pengguna Jasa Wisata. Pada Gambar 4.12 merupakan Form pengisian Data:

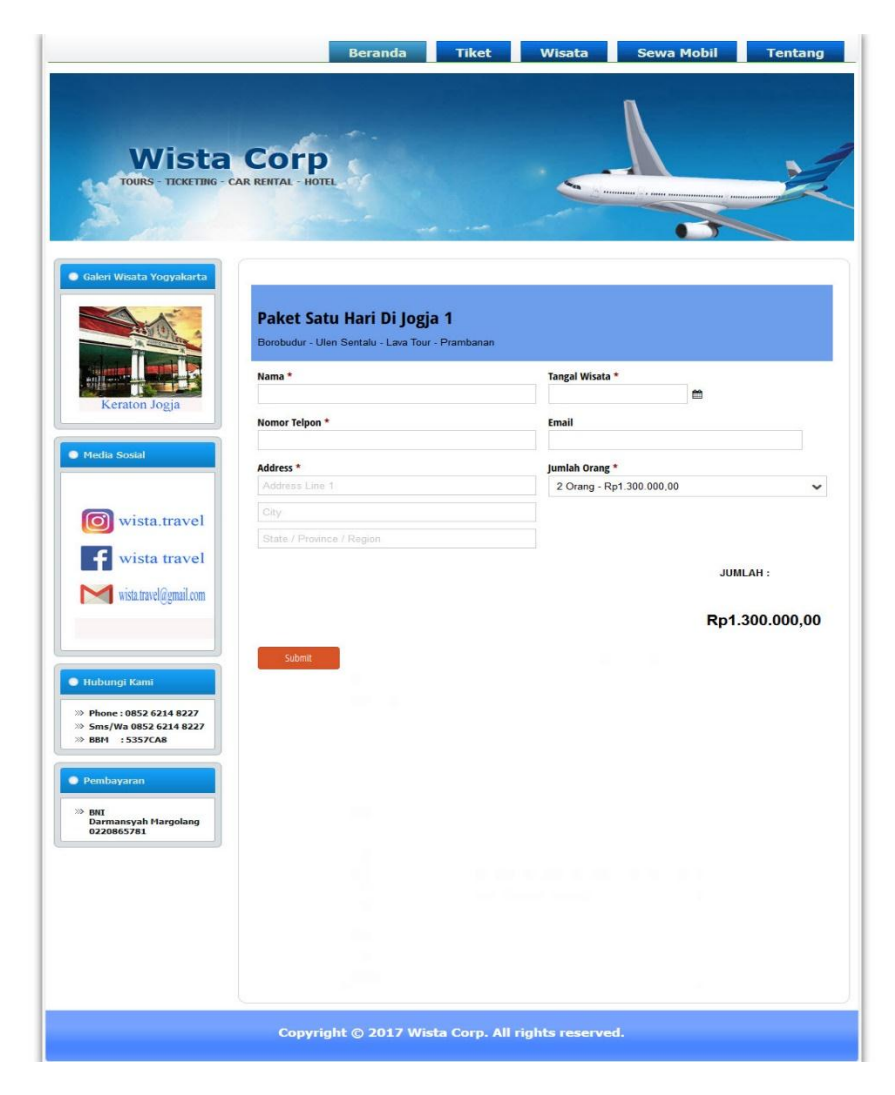

Gambar 4. 12 Halaman Form Data Pemesan Wisata

Dibawah ini akan dijelaskan dalam bentuk tabel Tujuan Paket Wisata Jogja 1 hari yang lain nya. Untuk tabel nya dapat dilihat pada Tabel 4.1 dibawah ini:

Tabel 4. 1 Daftar Harga Paket Wisata

| PAKET JOGJA 1 HARI                        |                             |  |  |
|-------------------------------------------|-----------------------------|--|--|
|                                           | 2 orang: 650 / orang        |  |  |
|                                           | 3orang: 540 / orang         |  |  |
|                                           | 4- 5 orang : 450 / orang    |  |  |
| Borobudur - Ulen Sentalu - Lava Tour -    | 6-7 orang : 400 / orang     |  |  |
| Prambanan                                 | 8 - 10 orang : 380 / orang  |  |  |
|                                           | 11 - 14 orang : 350 / orang |  |  |
|                                           |                             |  |  |
|                                           |                             |  |  |
|                                           | 2 orang : 420 / orang       |  |  |
| Umbul Penggok - Candi Prambanan - Istana  | 3 orang : 400 / orang       |  |  |
| Ratu Boko - Bukit Bintang                 | 4- 5 orang : 350 / orang    |  |  |
|                                           | 6-7 orang : 310 / orang     |  |  |
|                                           | 8 - 10 orang : 280 / orang  |  |  |
|                                           | 11 - 14 orang : 270 / orang |  |  |
|                                           |                             |  |  |
|                                           |                             |  |  |
|                                           | 2 orang : 350 / orang       |  |  |
|                                           | 3 orang : 310 / orang       |  |  |
| Kraton Yogyakarta - Museum Kereta -Istana | 4- 5 orang : 280 / orang    |  |  |
| Air Taman Sari -Parang Tritis             | 6-7 orang : 250 / orang     |  |  |
|                                           | 8 - 10 orang : 230 / orang  |  |  |
|                                           | 11 - 14 orang : 220/ orang  |  |  |
|                                           |                             |  |  |
|                                           |                             |  |  |

| 2 orang : 550 / orang |
|-----------------------|
|-----------------------|

|                                          | 3 orang : 450 / orang       |
|------------------------------------------|-----------------------------|
| Pantai Indrayanti - Air Terjun Sri Getuk | 4- 5 orang : 390 / orang    |
| - Embung Nglanggeran - Bukit Bintang     | 6- 7 orang : 340 / orang    |
|                                          | 8 - 10 orang : 300 / orang  |
|                                          | 11 - 14 orang : 280 / orang |
|                                          | 2 orang : 500 / orang       |
|                                          | 3 orang : 400 / orang       |
| Borobudur - Ulen Sentalu Prambanan -     | 4- 5 orang : 360 / orang    |
| Tebing Breksi - Bukit Bintang            | 6- 7 orang : 300 / orang    |
|                                          | 8 - 10 orang : 270 / orang  |
|                                          | 11 - 14 orang : 250 / orang |
|                                          | 2 orang : 400 / orang       |
|                                          | 3 orang : 320 / orang       |
|                                          | 4- 5 orang : 270 / orang    |
| Borobudur - Prambanan - Parang Tritis    | 6- 7 orang : 240 / orang    |
|                                          | 8 - 10 orang : 220 / orang  |
|                                          | 11 - 14 orang : 200 / orang |
|                                          |                             |
|                                          |                             |
|                                          |                             |

# b. Paket Jogja 2 Hari

Paket Jogja 2 hari merupakan layanan wisata di jogja yang merupakan pilihan untuk berlibur di jogja selama 2 hari saja. Pada Halaman Paket Jogja 2 hari pengunjung dapat melihat informasi tujuan wisata yang akan didapatkan selama 2 hari di jogja dan kemudian tersedia juga fasilitas yang didapatkan . Untuk lebih lanjut dapat dilihat pada gambar 4. 13 dibawah ini:

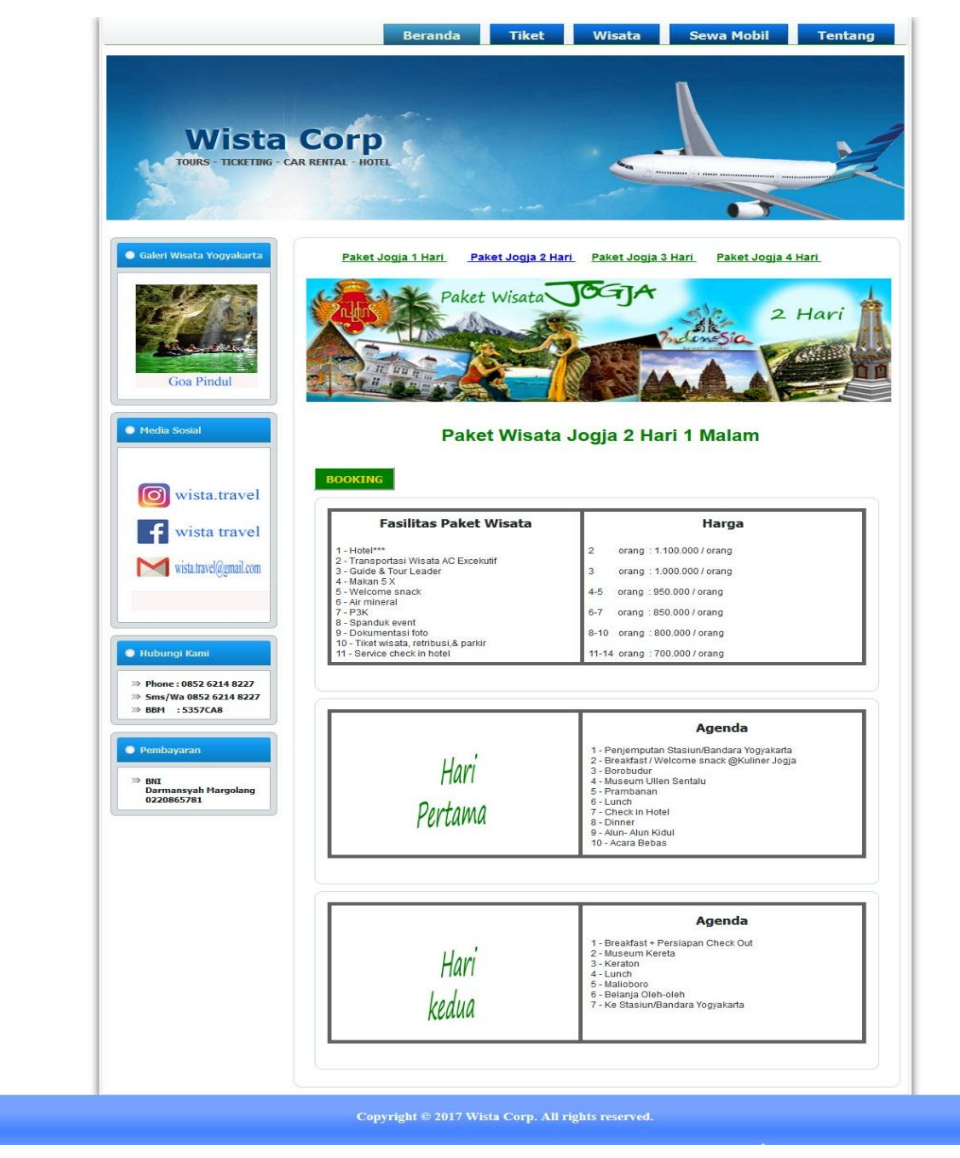

Gambar 4. 13 Halaman Wisata Jogja 2 Hari

Dan setelah pengunjung memilih paket wisata jogja 2 hari selanjut nya dapat melakukan dan menekan pilihan BOOKING setelah itu pengunjung akan diarahkan untuk mengisi data para pengguna jasa paket wisata. Untuk gambar form data pemesan dapat dilihat pada gambar 4.14 di bawah ini:

| Wista                                                            | Corp                      |                                            |
|------------------------------------------------------------------|---------------------------|--------------------------------------------|
| TOURS - TICKETING -                                              | CAR RENTAL - HOTEL        |                                            |
| good south                                                       | a formation and a         | -                                          |
| Galeri Wisata Yogyakarta                                         |                           |                                            |
|                                                                  | PakeDua Hari Di logia     |                                            |
| AL AL AL                                                         | 2 Hari 1 Malam            |                                            |
| CE JULIE FRAN                                                    | Nama *                    | Tangal Wisata *                            |
| Candi Prambanan                                                  | Nomer Telpon *            | Email                                      |
| Media Sosial                                                     |                           |                                            |
|                                                                  | Address * Address Line 1  | Jumlah Orang *<br>2 Orang - Rp2 200.000,00 |
|                                                                  |                           |                                            |
| Wista.traver                                                     | State / Province / Region |                                            |
| wista travel                                                     |                           |                                            |
| wista.travel@gmail.com                                           |                           | JUMLAH :                                   |
|                                                                  |                           | : Rp2.200.000.                             |
|                                                                  |                           |                                            |
| Hubungi Kami                                                     | Submit                    |                                            |
| » Phone : 0852 6214 8227 » Sms/Wa 0852 6214 8227 » BBM : 5357CA8 |                           |                                            |
|                                                                  |                           |                                            |
| Pembayaran                                                       |                           |                                            |
| BNI<br>Darmansyah Margolang<br>0220865781                        |                           |                                            |
| j                                                                |                           |                                            |
|                                                                  |                           |                                            |
|                                                                  |                           |                                            |
|                                                                  |                           |                                            |
|                                                                  |                           |                                            |
|                                                                  |                           |                                            |

Gambar 4. 14 Halaman Form Data Pengguna Wisata Jogja 2 Hari

Paket Jogja 3 hari merupakan layanan wisata di jogja yang merupakan pilihan untuk berlibur di jogja selama 3 hari saja. Pada Halaman Paket Jogja 3 hari pengunjung dapat melihat informasi tujuan wisata yang akan didapatkan selama 3 hari di jogja dan kemudian tersedia juga fasilitas yang didapatkan . Untuk lebih lanjut dapat dilihat pada gambar 4. 15 dibawah ini:

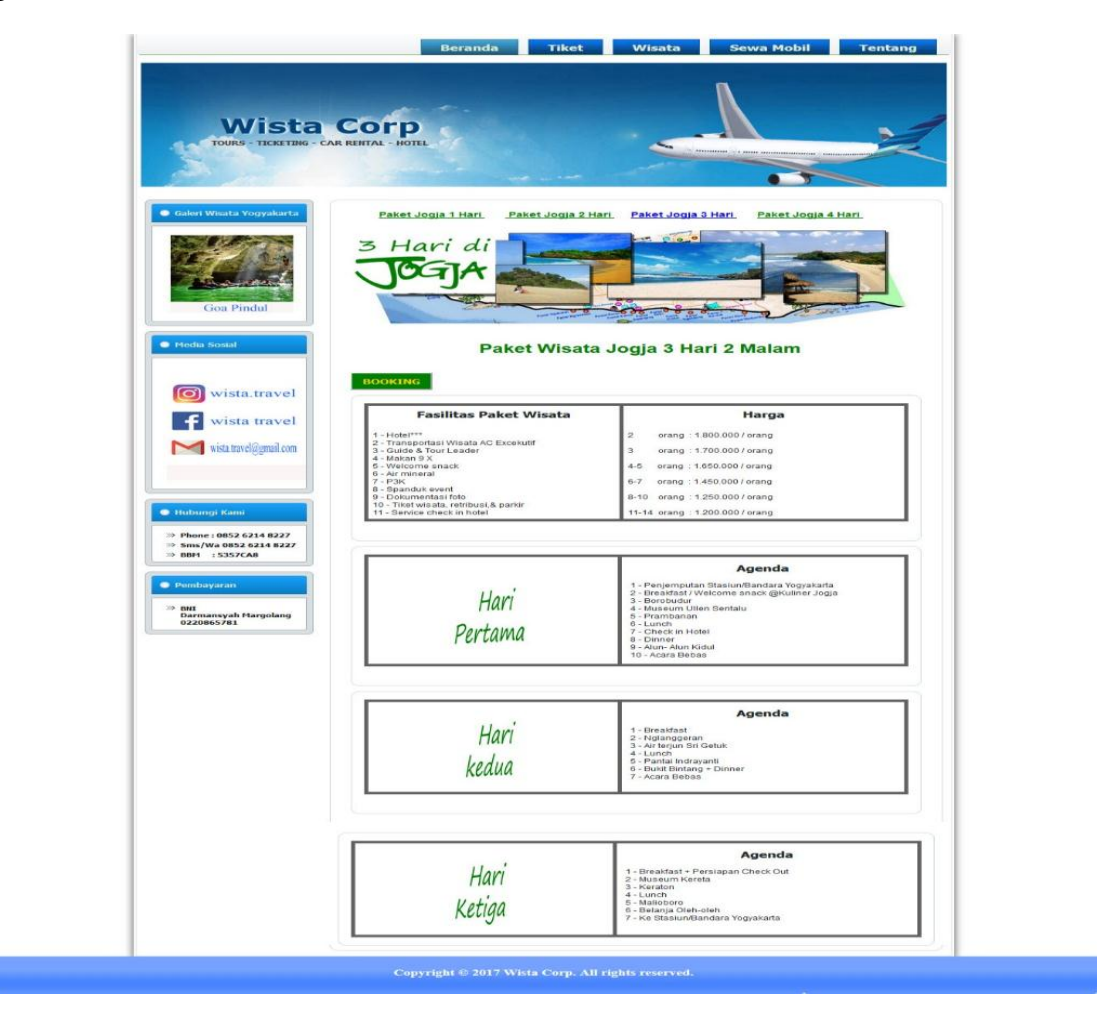

Gambar 4. 15 Halaman Wisata Jogja 3 Hari

Sama dengan sebelum nya setelah pengunjung memilih paket wisata jogja 3 hari selanjut nya dapat melakukan dan menekan pilihan BOOKING setelah itu pengunjung akan diarahkan untuk mengisi data para pengguna jasa paket wisata. Untuk gambar form data pemesan dapat dilihat pada gambar 4.16 di bawah ini:

|                                             |                           | Λ                        |                |
|---------------------------------------------|---------------------------|--------------------------|----------------|
| Wista                                       | Corp                      |                          |                |
| TOURS - TICKETING -                         | CAR RENTAL - HOTEL        |                          |                |
| N. The                                      |                           |                          |                |
|                                             |                           |                          |                |
| ) Galeri Wisata Yogyakarta                  |                           |                          |                |
|                                             | Paket Tiga Hari Di logia  |                          |                |
|                                             | 3 Hari 2 Malam            |                          |                |
| A CONTRACTOR                                | Nama *                    | Tangal Wisata *          |                |
| Taman Sari                                  |                           | <b>#</b>                 |                |
|                                             | Nomor Telpon *            | Email                    |                |
| Media Sosial                                | Address *                 | Untitled                 |                |
|                                             | Address Line 1            | 2 Orang - Rp3.600.000,00 | •              |
| ista.travel                                 |                           |                          |                |
| <b>f</b> wista travel                       | State / Province / Region |                          |                |
| M with travel Commit com                    | Payment                   |                          |                |
| wisia, uaverioginan.com                     |                           | × 1                      | Rp3.600.000,00 |
|                                             |                           |                          | Rp3.600.000,00 |
| ) Hubungi Kami                              | Submit                    |                          |                |
| Phone : 0852 6214 8227                      |                           |                          |                |
| » Sms/Wa 0852 6214 8227<br>» BBM : 5357CA8  |                           |                          |                |
|                                             |                           |                          |                |
| Pembayaran                                  |                           |                          |                |
| » BNI<br>Darmansyah Margolang<br>0220865781 |                           |                          |                |
|                                             |                           |                          |                |
|                                             |                           |                          |                |
|                                             |                           |                          |                |

Gambar 4. 16 Halaman Form Data Pengguna Wisata Jogja 3 Hari

### c. Paket Jogja 4 Hari

Paket Jogja 4 hari merupakan layanan wisata di jogja yang merupakan pilihan untuk berlibur di jogja selama 4 hari saja. Pada Halaman Paket Jogja 4 hari pengunjung dapat melihat informasi tujuan wisata yang akan didapatkan selama 4 hari di jogja dan kemudian tersedia juga fasilitas yang didapatkan . Untuk lebih lanjut dapat dilihat pada gambar 4. 17 dibawah ini:

| Wista<br>TOURS TICKETING CAR                                                 |                                                                                                    |                                                                                                    |
|------------------------------------------------------------------------------|----------------------------------------------------------------------------------------------------|----------------------------------------------------------------------------------------------------|
| Coalers Weata Yooyokarta                                                     | Paket Jogja 1 Hart Paket Jogja 2 H                                                                                                    | ARE PARAELOGIJA 2 HARE<br>Hastri<br>Logija                                                                                                    |
| Produa Sonsial                                                               | Paket Wisata                                                                                                    | i Jogja 4 Hari 3 Malam                                                                                                    |
| ista.travel                                                                  | Eacilitas Pakot Wisata                                                                                                    | L Harras                                                                                                    |
| wista travel                                                                 | 1 - Hotel***     3 - Transports Avenue Acc Excelutif     3 - Transports Avenue Acc Excelutif     4 - Makan 9 &     5 - Avenue Acc Avenue Acc Avenue A | 2 orang (2.600.00) (romg<br>3 orang (2.600.00) (romg<br>4.5 orang (2.400.00) (romg<br>6.7 orang (2.200.00) (romg<br>6.10 orang (2.250.00) (romg<br>11-4 orang (2.250.00) (romg                                                                                                    |
| >> Phone : 0852 6214 8227<br>>> Smp/We 0852 6214 8227                        | 12 - Service check in notei                                                                                                    |                                                                                                    |
| BBH 15357CAB      Persbuyarat      BH     Samoneyah Hargolang     O240865761 | Hari<br>Pertama                                                                                                    | Agenda  - Penjamputan Bisakun/Bandara Yugasata - Basakun/Bandara Yugasata - Basakun/Bandara Yugasata - Basakun/Bandara Yugasata - Basakun/Bandara Yugasata - Basakun/Bandara - Basakun/Bandara - |
|                                                                              |                                                                                                    |                                                                                                    |
|                                                                              | Hari<br>kedua                                                                                                    | Agenda<br>1 - Breadfasi<br>2 - Ageanogeran<br>3 - Lunch<br>5 - Ponte Indogune<br>5 - Ponte Indogune<br>5 - Ponte Indogune<br>7 - Acars Bebas                                                                                                    |
|                                                                              |                                                                                                    |                                                                                                    |
|                                                                              | Hari<br>Ketiga                                                                                                    | Agenda<br>1 - Breakfast<br>2 - Jong Turk<br>3 - Active<br>4 - Aatlon<br>6 - Active Bebaa                                                                                                    |
|                                                                              |                                                                                                    | Agenda                                                                                                    |
|                                                                              | Hari                                                                                                    | 1 - Breakfast + Persiapan Check Out<br>2 - Museum Kerela<br>3 - Keraton<br>4 - Lunch<br>5 - Mailsoboro                                                                                                    |

Gambar 4. 17 Halaman Wisata Jogja 4 Hari

Kemudian setelah pengunjung memilih paket wisata jogja 4 hari selanjut nya dapat melakukan dan menekan pilihan BOOKING setelah itu pengunjung akan diarahkan untuk mengisi data para pengguna jasa paket wisata. Untuk gambar form data pemesan dapat dilihat pada gambar 4.18 di bawah ini:

|                | Paket Empat Hari Di Jogja<br>4 Hari 3 Malam |                          |  |
|----------------|---------------------------------------------|--------------------------|--|
| - Andrew -     | Nama *                                      | Tangal Wisata *          |  |
| Goa Pindul     | Nomor Telpon *                              | Email                    |  |
| ledia Sosial   | Address *                                   | Jumlah Orang *           |  |
|                | Address Line 1                              | 2 Orang - Rp5.200.000,00 |  |
| o wista travel | City                                        |                          |  |
| S wista.traver | State / Province / Region                   |                          |  |

Gambar 4. 18 Halaman Form Data Pengguna Wisata Jogja 4 Hari

#### d. Paket Honeymoon

Paket ini merupakan di khususkan untuk bulan madu bagi para yang baru menikah dan pada halaman *website* Paket Honeymoon terdapat dua pilihan yaitu selama 3 hari atau 4 hari. Di halam Paket Honeymoon pengunjung dapat melihat beberapa harga paket wisata untuk honeymoon serta faliltas yang didapatkan dan tujuan wisata di jogja jika menekan tulisan DETAIL. Untuk lebih jelasnya dapat dilihat Halaman dari paket honeymoon pada gambar 4.19 dibawah ini:

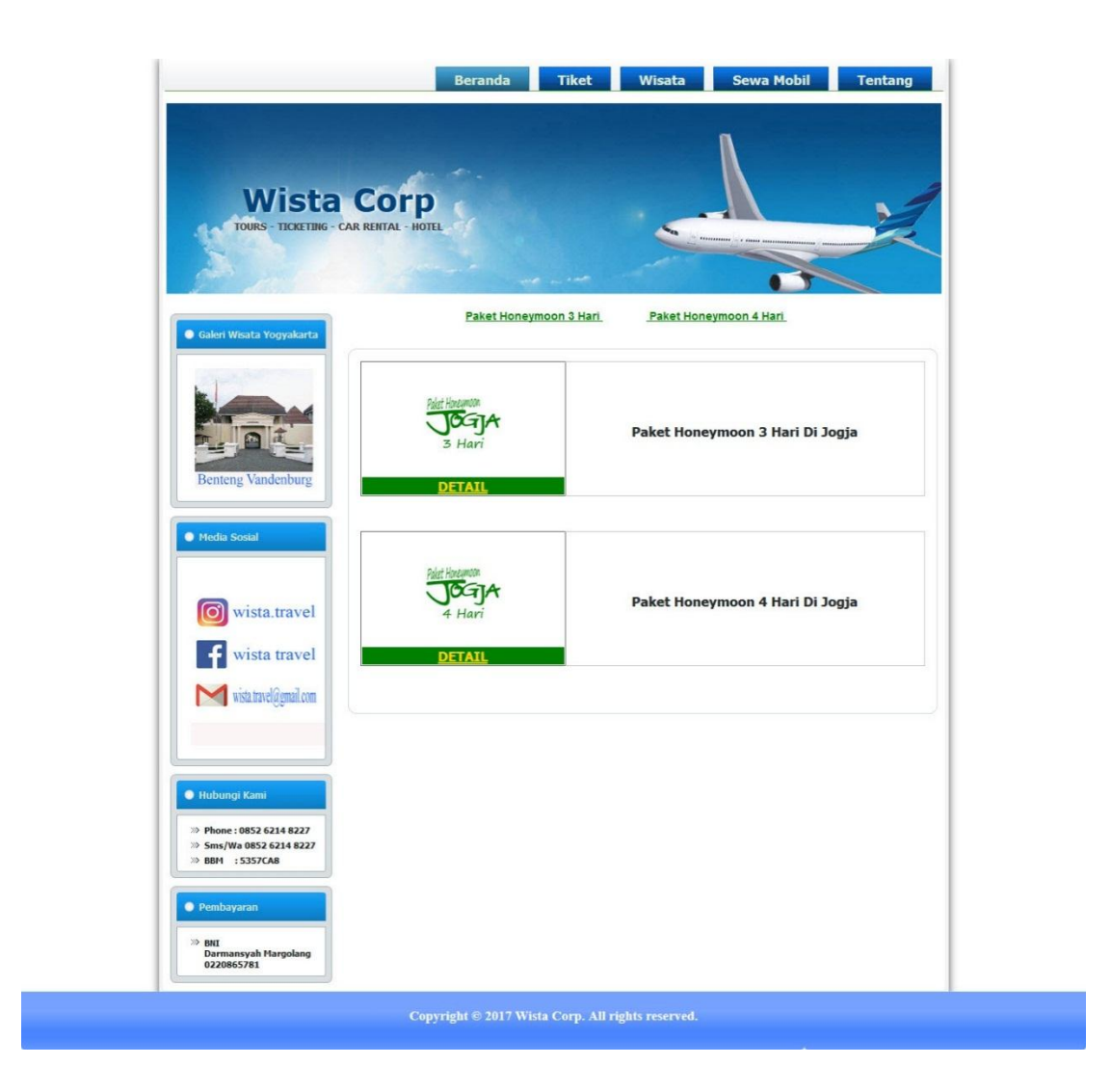

Gambar 4. 19 Halaman Detail Paket Honeymoon

Jika pengunjung memilih salah satu paket dan menekan tulisan DETAIL maka selanjutnya pengunjung akan mendapatkan informasi berupa harga paket, Fasilitas yang didapatkan dan tujuan Wisata selama di jogja untuk halaman nya dapa dilihat pada gambar 4.20 Dibawah ini:

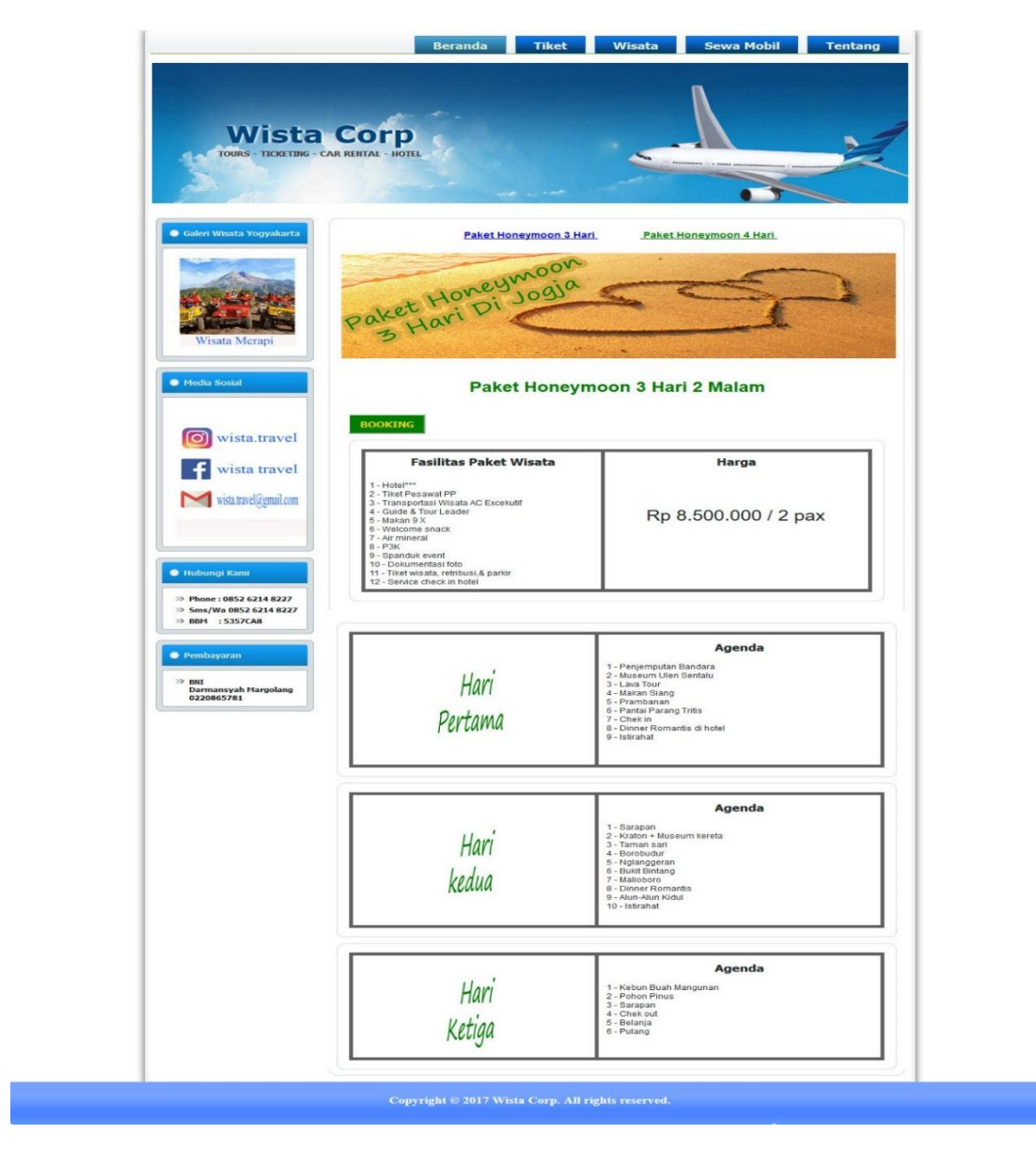

Gambar 4. 20 Halaman Detail Paket Honeymoon 3 Hari

Jika pengunjung telah setuju dengan paket Honeymoon seperti gambar 4.20 diatas maka pengunjung dapat melakukan pemesanan untuk paket tersebut dengan menekan tulisan BOOKING, Selanjut nya akan diarahkan untuk mengisi data pengguna layanan. Di bawah ini akan di lihat halaman Form pengisian data pada gambar 4.21 dibawah:

| Wista                                                                                                    | COTP<br>CAR REINTAL - HOTEL         |                         |                  |
|----------------------------------------------------------------------------------------------------|-------------------------------------|-------------------------|------------------|
| Galeri Wisata Yogyakarta                                                                                                    | and the second                      | a series                |                  |
|                                                                                                    | Paket Honeymoon 1<br>3 Hari 2 Malam |                         |                  |
| Contraction of the second                                                                                                    | Nama *                              | Email                   |                  |
| Angkringan                                                                                                    | Nomor Telpon *                      | Address *               |                  |
| Media Sosial                                                                                                    |                                     |                         |                  |
|                                                                                                    |                                     |                         |                  |
| wista.travel                                                                                                    | Tangal Wisata *                     | Harga<br>Rp8.500.000.00 |                  |
|                                                                                                    | Payment                             |                         |                  |
| wisia.uavergginan.com                                                                                                    |                                     |                         | Rp8.500.000,00   |
| <ul> <li>Hubungi Kami</li> <li>Phone : 0852 6214 8227</li> </ul>                                                                                                    | Submit                              |                         | : Rp8.500.000,00 |
| »> Sms/Wa 0852 6214 8227<br>>>> BBM : 5357CA8                                                                                                    |                                     |                         |                  |
| <ul> <li>Pembayaran</li> <li>&gt;&gt;&gt;&gt;&gt;&gt;&gt;&gt;&gt;&gt;&gt;&gt;&gt;&gt;&gt;&gt;&gt;&gt;&gt;&gt;&gt;&gt;&gt;&gt;&gt;&gt;&gt;&gt;&gt;&gt;&gt;&gt;</li></ul> |                                     |                         |                  |
|                                                                                                    |                                     |                         |                  |

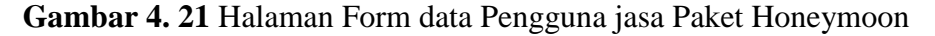

Dibawah ini akan merupakan Tabel detail paket honeymoon 4 hari 3 malam di jogja. Untuk detail nya dapat dilihat pada Tabel 4.2 dibawah:

| Paket Honeymoon 4 l              | nari 3 Malam di Jogja    |
|----------------------------------|--------------------------|
| Fasilitas Paket Wisata           | Harga                    |
|                                  |                          |
| Hotel***                         |                          |
| Tiket Pesawat PP                 |                          |
| Transportasi Wisata AC Excekutif | Rp 10.500.000 / 2 pax    |
| Guide & Tour Leader              |                          |
| Makan 9 X                        |                          |
| Welcome snack                    |                          |
| Air mineral                      |                          |
| РЗК                              |                          |
| Spanduk event                    |                          |
| Dokumentasi foto                 |                          |
| Tiket wisata, retribusi,& parkir |                          |
| Service check in hotel           |                          |
|                                  | Agenda                   |
|                                  |                          |
|                                  | Penjemputan Bandara      |
| Hari Pertama                     | Museum Ulen Sentalu      |
|                                  | Lava Tour                |
|                                  | Makan Siang              |
|                                  | Prambanan                |
|                                  | Pantai Parang Tritis     |
|                                  | Chek in                  |
|                                  | Dinner Romantis di hotel |
|                                  | Istirahat                |
|                                  |                          |

**Tabel 4. 2** Detail Paket Honeymoon 4 hari 3 malam di Jogja.

| Paket Honeymoon 4 hari 3 Malam di Jogja |                        |  |
|-----------------------------------------|------------------------|--|
|                                         | Agenda                 |  |
|                                         | Sarapan                |  |
|                                         | Kraton + Museum kereta |  |
| Hari Kedua                              | Taman sari             |  |
|                                         | Borobudur              |  |
|                                         | Nglanggeran            |  |
|                                         | Bukit Bintang          |  |
|                                         | Malioboro              |  |
|                                         | Dinner Romantis        |  |
|                                         | Alun-Alun Kidul        |  |
|                                         | Istirahat              |  |
|                                         |                        |  |
|                                         | Agenda                 |  |
| Hari ketiga                             | Kebun Buah Mangunan    |  |
|                                         | Pohon Pinus            |  |
|                                         | Sarapan                |  |
|                                         | Goa Pindul             |  |
|                                         | Makan siang            |  |
|                                         | Pantai Indrayanti      |  |
|                                         | Pantai Timang          |  |
|                                         | Istirahat              |  |
|                                         |                        |  |
|                                         |                        |  |

### e. Paket Wisata Suka Suka

Pada Halaman ini merupakan pilihan wisata bagi para pengunjung yang akan memilih senidir pilihan wisata sesuai keinginan dan budget dari pengunjung. Di halaman ini pengunjung akan mengisi Form Paket Wisata suka suka dan nanti nya pihak Wista Corp akan melakukan komunikasi kepada pengunjung yang milih paket wisata suka suka untuk kelanjutnya transaksi layanan. Untuk lebih lanjut dapat dilihat pada gambar 4.22 dibawah:

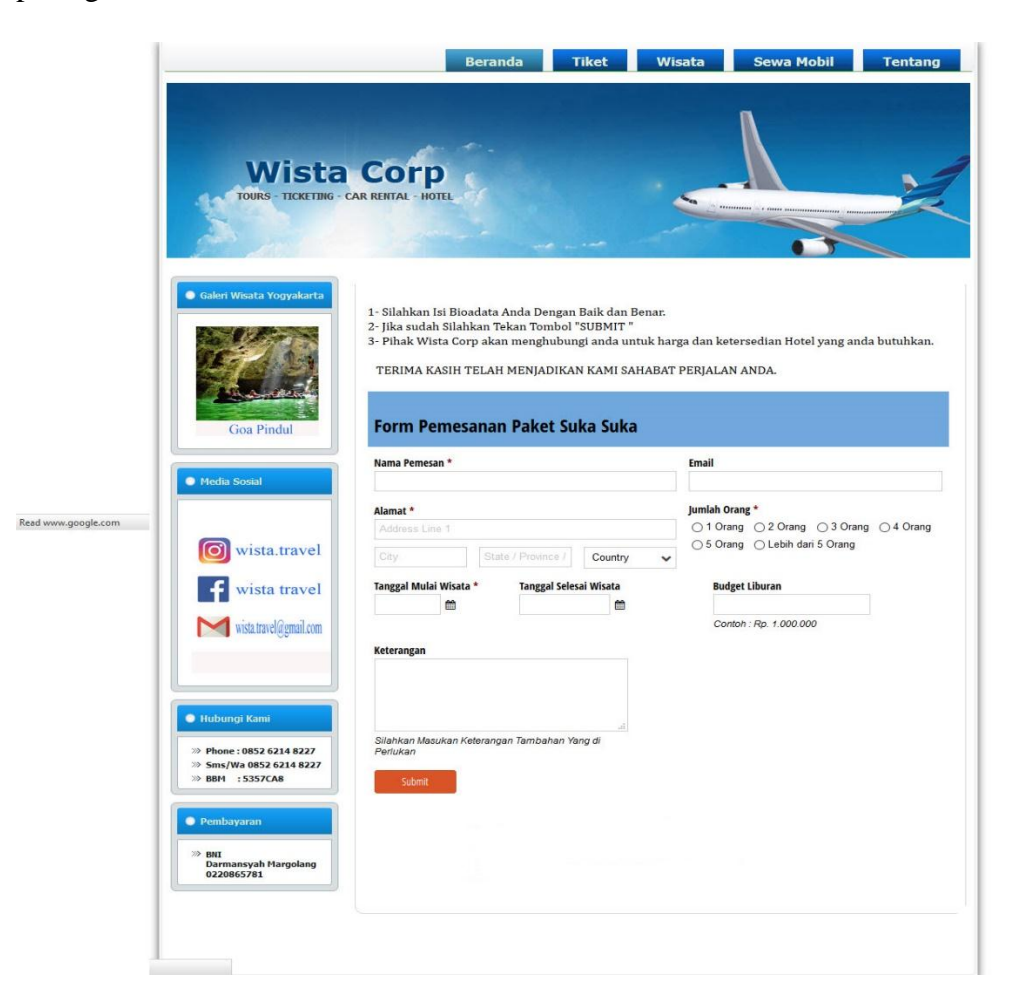

Gambar 4. 22 Halaman Paket Wisata Suka suka.

### f. Halaman Pembayaran Paket Wisata

Sesuai dengan namanya pada halaman ini merupakan transaksi terakhir dari pemesanan paket paket wisata yang sebelumnya. Jika pengunjung *website* yang melakukan pemesanan dan telah mengisi data maka selanjutnya langkah terkahir adalah pembayaran dari paket yang dipilih. Pada halaman ini pengunjung akan mengisi data setelah melakukan pembayaran dan melakukan konfirmasi kepada pihak Wista Corporation. Untuk lebih jelas nya dapat dilihat pada gambar 4.23 dibawah ini:

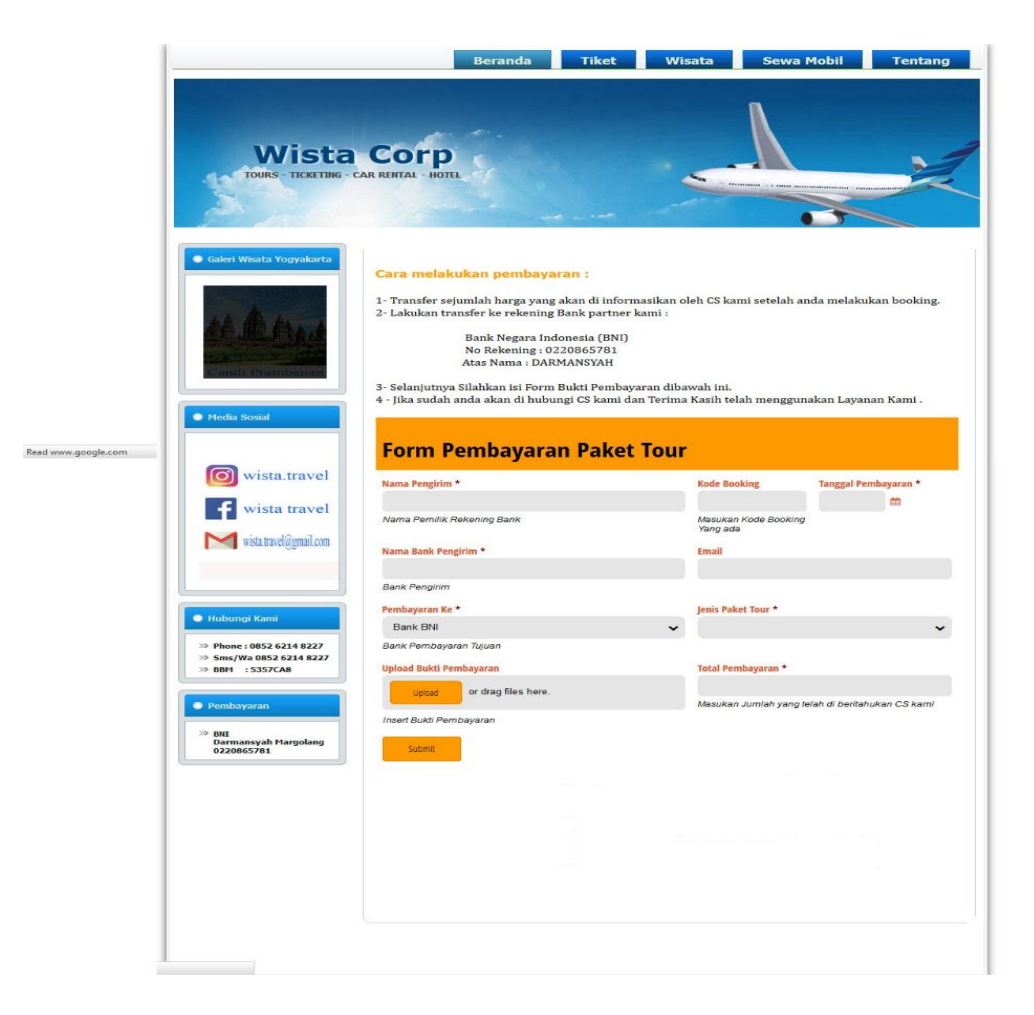

Gambar 4. 23 Halaman Pembayaran Paket Wisata.

### g. Halaman Syarat dan Ketentuan

Sesuai dengan judul diatas pada halaman Syarat dan Ketentuan berisi tentrang informasi seputar syarat dan ketentuan yang ada pada pihak Wista Coporation berkaitan dengan Paket wisata yang ada. Halaman Syarat dan Ketentuan dapat dilihat pada Gambar 4.24 dibawah ini:

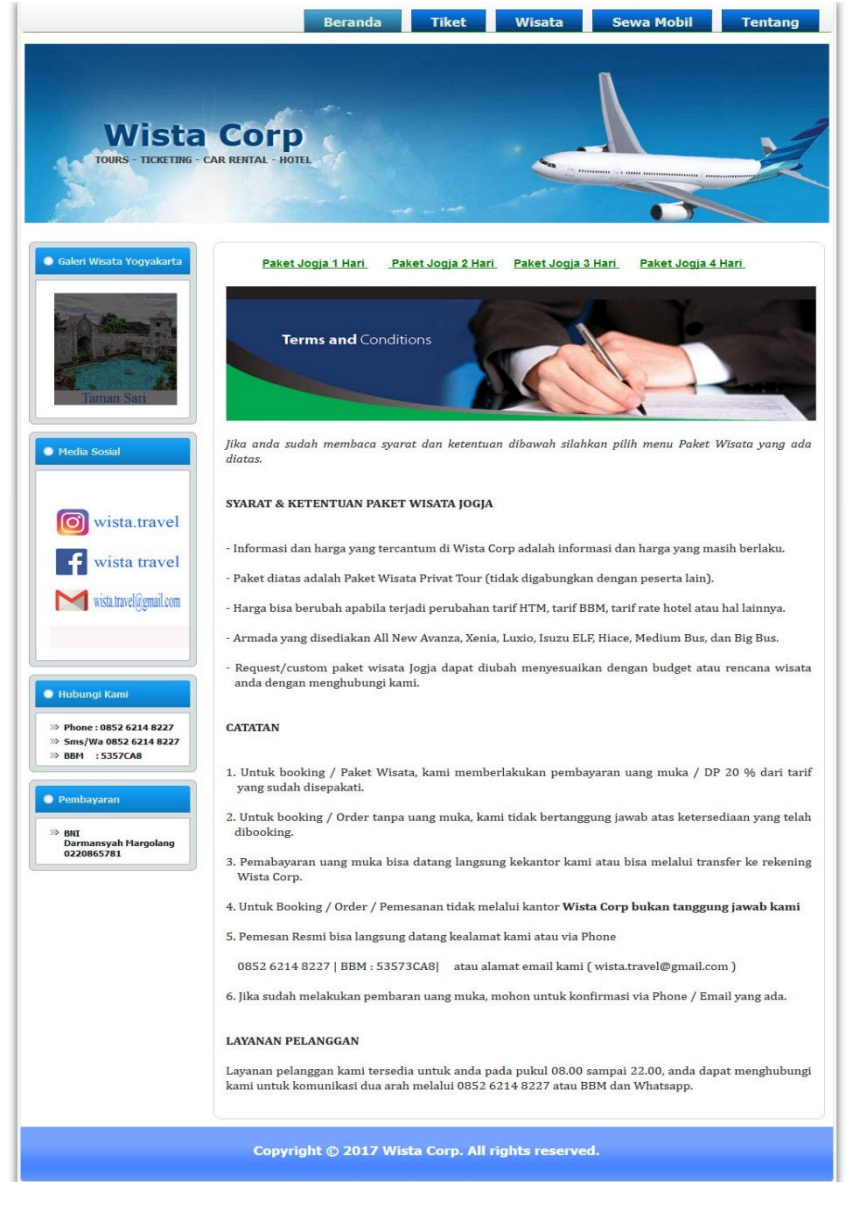

Gambar 4. 24 Halaman Syarat dan Ketentuan Wisata.

### 4.2.9 Halaman Sewa Mobil

Halaman Sewa mobil berisi tentang Daftar beberapa mobil yang di sewakan oleh pihak Wista Corporation. Di halaman ini para pengunjung dapat memesan mobil baik dengan driver atau pun non dirver tapi sebelum pemesanan sewa mobil para pengunjung *website* akan di arahkan untuk membaca syarat dan ketentuan meminjam mobil di Wista Corporation. Di bawah ini merupakan halaman Sewa mobil yang berupa syarat dan ketentuan pada gambar 4.25 dibawah:

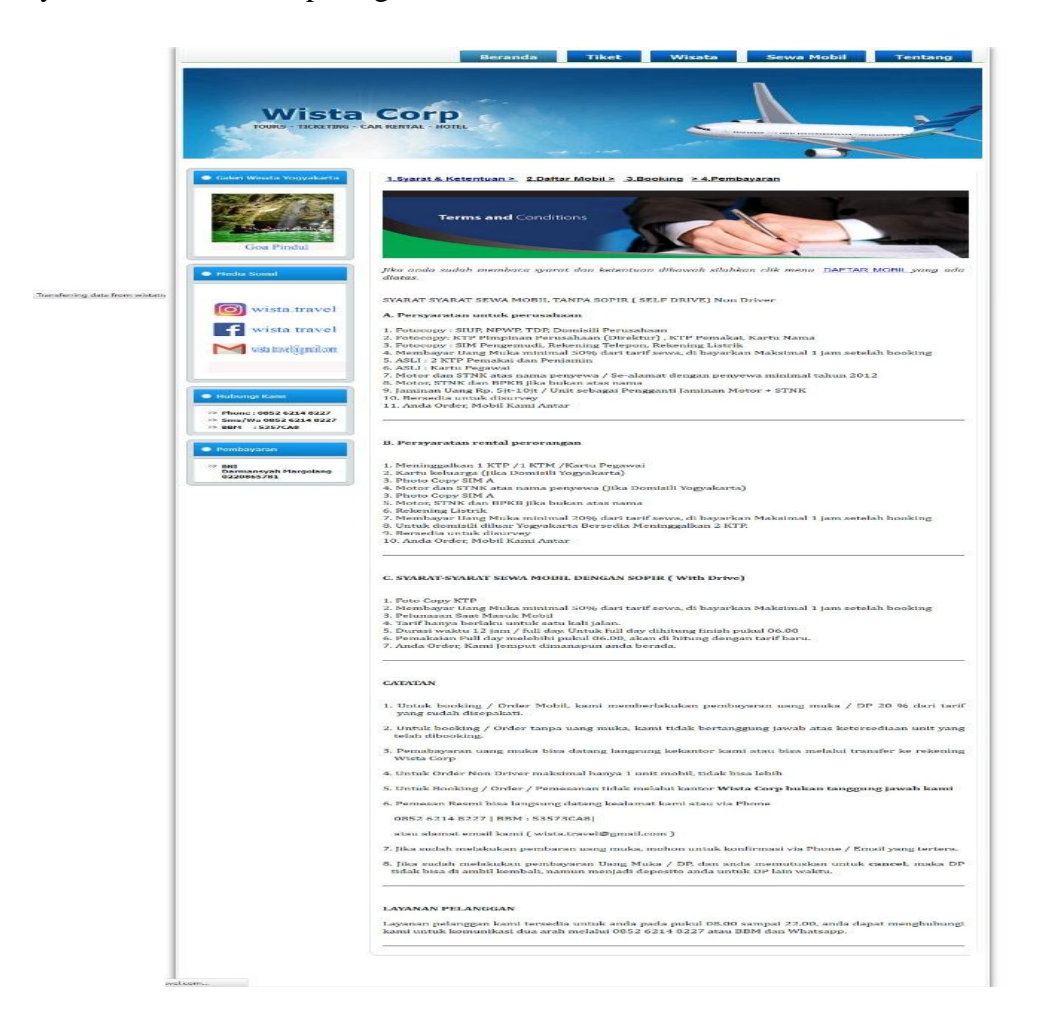

Gambar 4. 25 Halaman Syarat dan Ketentuan Wisata.

Jika Pengunjung telah membaca syarat dan ketentuan meminjam mobil pada pihak Wista Corporatiaon maka selanjutnya pengunjung akan dapat melihat daftar mobil yang ada serta harga nya. Halaman daftar mobil dapat dilihat pada gambar 4.26 di bawah ini:

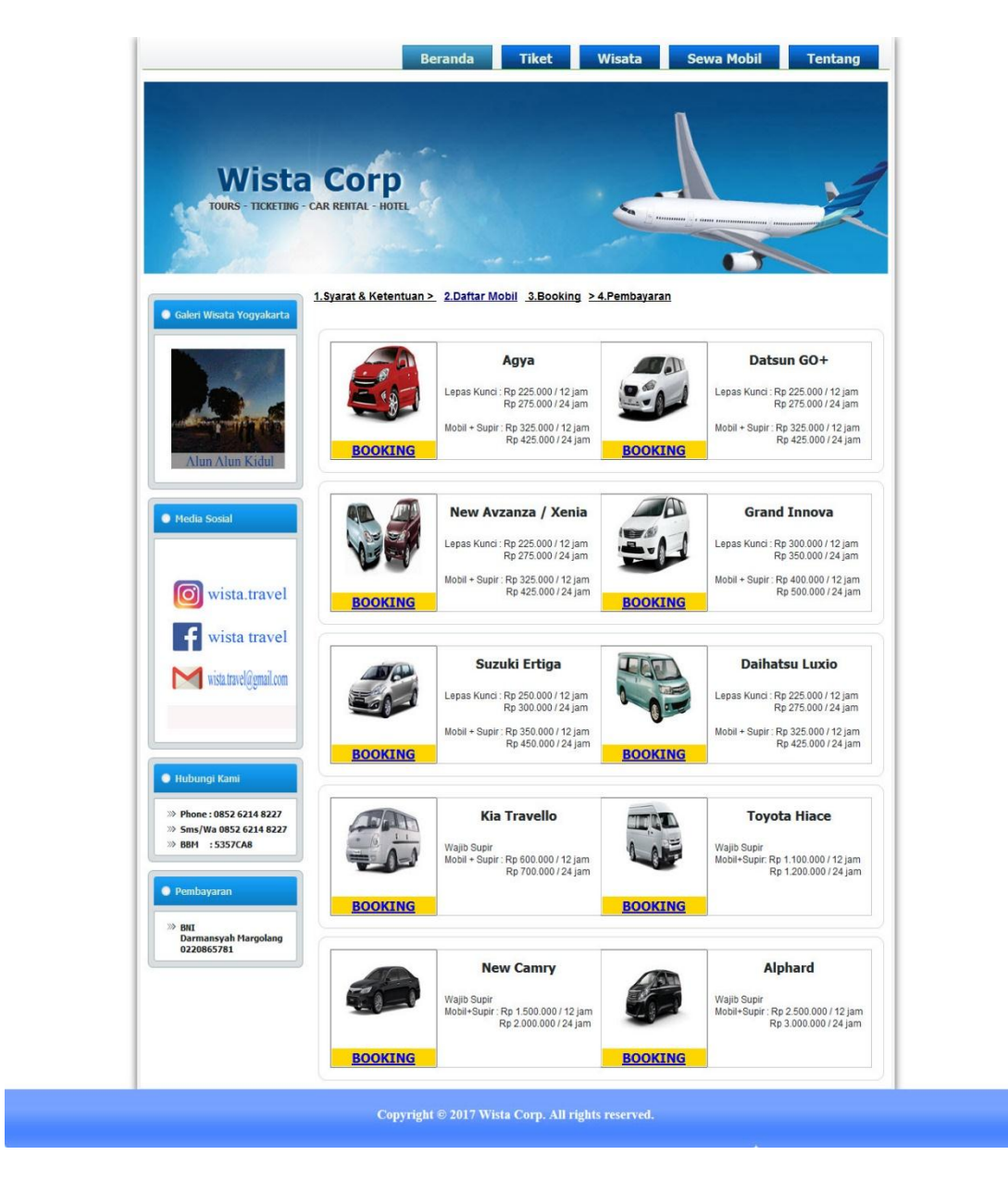

Gambar 4.26 Halaman Daftar Mobil

Apabila Pengunjung sudah menemukan daftar mobil yang akan disewa maka selanjutnya dapat menekan Pilihan BOOKING, Setelah itu pengunjung akan di arahkan untuk mengisi data calon penyewa mobil. Data penyewa mobil akan di isi pada halaman Form yang telah disediakan seperti gambar 4.27 dibawah ini:

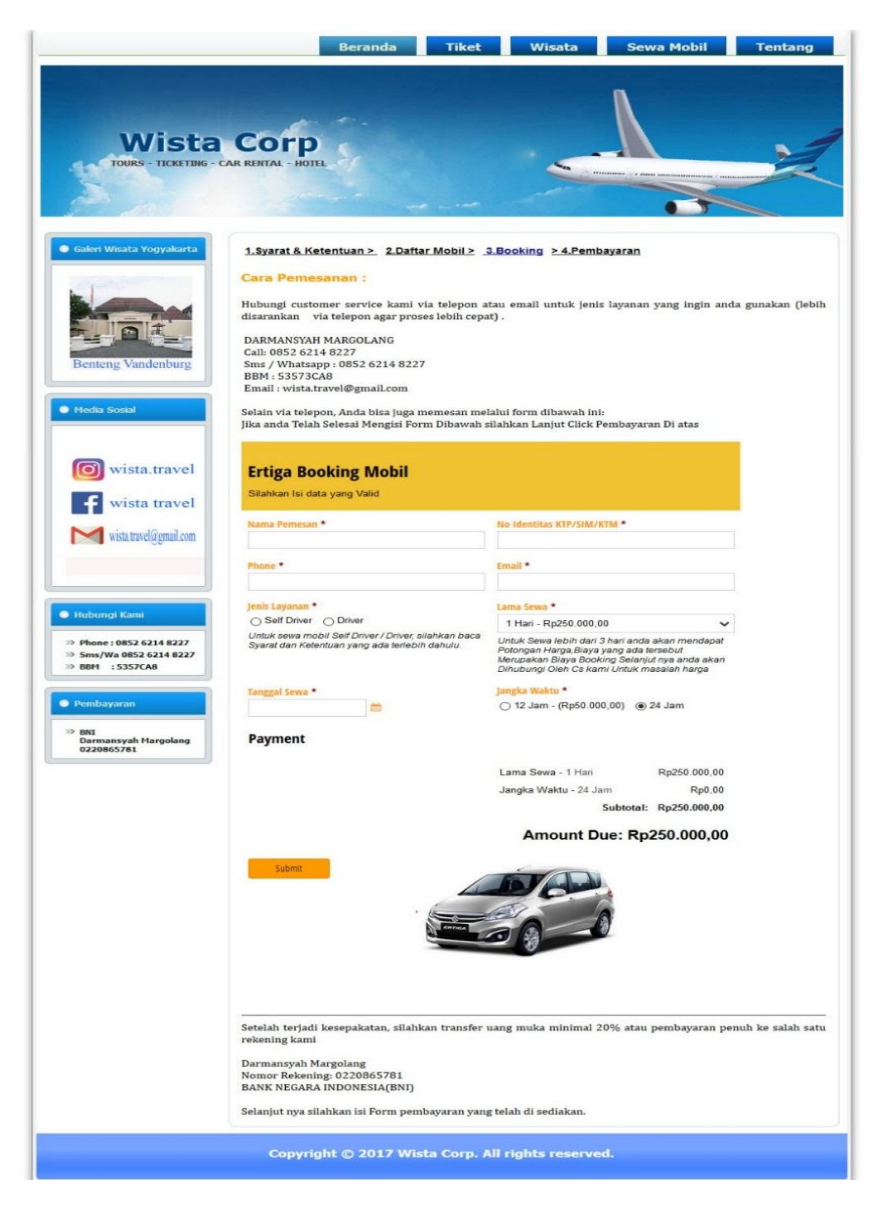

Gambar 4. 27 Halaman Form Data Penyewa Mobil.

Yang terakhir apabila semua regulasi sewa mobil sebelumnya telah dilakukan maka yang terakhir adalah Pembayaran Mobil. Apabila pengunjung tersebut sudah melakukan pengisian dan melakukan Submit, Selanjutnya pihak Wista Corporation akan menghubungi pengunjung tersebut untuk melakukan pembayaran. Pembayaran dapat dilakukan 50 % Atau secara lunas. Dan apabila pembayaran telah dilakukan langkah terakhir adalah melakukan konfirmasi pembayaran. Untuk melakukan konfirmasi pembayaran pengunjung akan diarahkan ke Halaman Konfirmasi Pembayaran. Untuk gambar halaman konfirmasi pembayaran dapat dilihat pada gambar 4.28 dibawah ini:

|                                                                                                    | Beranda                                                                                                    | et Wi                                                 | sata Sewa Mo                                                                                                    | obli Tentang         |
|----------------------------------------------------------------------------------------------------|----------------------------------------------------------------------------------------------------|-------------------------------------------------------|----------------------------------------------------------------------------------------------------|----------------------|
| Wista<br>TOURS - TICKETING - C                                                                                                    | Corp<br>AR RENTAL - HOTEL                                                                                                    |                                                       |                                                                                                    |                      |
| Galeri Wisata Yogyakarta                                                                                                    | 1.Syarat & Ketentuan > 2.Daftar Mobil<br>Cara melakukan pembayaran :                                                                                                    | > 3.Booking >                                         | <u>4.Pembayaran</u>                                                                                                    |                      |
| Jalan Malioboro                                                                                                    | 1- Transfer sejumlah harga yang akan di<br>2- Lakukan transfer ke rekening Bank pa<br>Bank Negara Indonesia (<br>No Rekening : 02208657<br>Atas Nama : DARMANSYA                                                                                                    | informasikan o<br>ortner kami :<br>(BNI)<br>781<br>AH | leh CS kami setelah and:                                                                                                    | a melakukan booking. |
|                                                                                                    | 3- Selaniutnya Silahkan isi Form Bukti Pe                                                                                                    | embayaran diba                                        | wah ini.                                                                                                    |                      |
| Media Sosial                                                                                                    | 3- Selanjutnya Silahkan isi Porm Bukti Pe<br>4 - Jika sudah anda akan di hubungi CS ke<br>Form Pembayaran Me                                                                                                    | embayaran diba<br>ami dan Terima<br>obil              | wah ini.<br>Kasih telah menggunak                                                                                                    | an Layanan Kami .    |
| Media Sosial                                                                                                    | 3- Selanjutnya Silahkan isi Form Bukti Pe<br>4 - Jika sudah anda akan di hubungi CS k<br>Form Pembayaran Me<br>Nama Pengirim *                                                                                                    | embayaran diba<br>ami dan Terima<br>Obil              | wah ini.<br>Kasih telah menggunak<br>Kode Booking                                                                                                    | an Layanan Kami .    |
| Media Sosial<br>wista.travel<br>wista travel<br>wista travel<br>wista travel                                                                                                    | 3- Selanjutnya Silahkan isi Porm Bukti Pe<br>4 - Jika sudah anda akan di hubungi CS k<br>Form Pembayaran Me<br>Nama Pengirim *                                                                                                    | embayaran diba<br>ami dan Terima<br>Obil              | wah ini.<br>Kasih telah menggunak<br>Kode Booking<br>Masukan Kode Booking<br>Yang ada                                                                            | an Layanan Kami .    |
| Media Sosial<br>wista.travel<br>wista travel<br>wista.travel@gmail.com                                                                                                    | 3- Selanjutnya Silahkan isi Form Bukti Pe<br>4 - Jika sudah anda akan di hubungi CS k<br>Form Pembayaran Me<br>Nama Pengirim *<br>Nama Pemilik Rekening Bank<br>Nama Bank Pengirim *                                                                                                    | embayaran diba<br>ami dan Terima<br>obil              | wah ini.<br>Kasih telah menggunak<br>Kode Booking<br>Masukan Kode Booking<br>Yang ada<br>Tanggal Pembayaran *                                                    | an Layanan Kami .    |
| Media Sosial<br>wista.travel<br>wista travel<br>wista travel<br>gmail.com                                                                                                    | 3- Selanjutnya Silahkan isi Form Bukti Pe<br>4 - Jika sudah anda akan di hubungi CS k<br>Form Pembayaran Me<br>Nama Pengirim *<br>Nama Pemilik Rekening Bank<br>Nama Bank Pengirim *<br>Penk Bangirim *                                                                                   | embayaran diba<br>ami dan Terima<br>obil              | wah ini.<br>Kasih telah menggunak<br>Kode Booking<br>Masukan Kode Booking<br>Yang ada<br>Tanggal Pembayaran *                                                    | an Layanan Kami .    |
| Media Sosial<br>wista.travel<br>wista travel<br>wista.travel@gmail.com                                                                                                    | 3- Selanjutnya Silahkan isi Porm Bukti Pe<br>4 - Jika sudah anda akan di hubungi CS ke<br>Form Pembayaran Me<br>Nama Pengirim *<br>Nama Pengirim *<br>Bank Pengirim *                                                                                                    | embayaran diba<br>ami dan Terima<br>obil              | wah ini.<br>Kasih telah menggunak<br>Kode Booking<br>Masukan Kode Booking<br>Yang ada<br>Tanggal Pembayaran *                                                    | an Layanan Kami .    |
| Media Sosial<br>wista.travel<br>wista travel<br>wista.travel@gmail.com                                                                                                    | 3- Selanjutnya Silahkan isi Porm Bukti Pe<br>4 - Jika sudah anda akan di hubungi CS ke<br>Form Pembayaran Me<br>Nama Pengirim *<br>Nama Bank Pengirim *<br>Bank Pengirim *<br>Bank Pengirim *                                                                                             | embayaran diba<br>ami dan Terima<br>Obil              | wah ini.<br>Kasih telah menggunak<br>Kode Booking<br>Masukan Kode Booking<br>Yang ada<br>Tanggal Pembayaran *                                                    | an Layanan Kami .    |
| Media Sosial<br>wista.travel<br>wista travel<br>wisia.travel@gmail.com<br>Hubungi Kami<br>Phone : 0852 6214 8227<br>con / Mr 6852 6214 8227                                                                                                    | 3- Selanjutnya Silahkan isi Porm Bukti Pe<br>4 - Jika sudah anda akan di hubungi CS k<br>Form Pembayaran Me<br>Nama Pengirim *<br>Nama Bank Pengirim *<br>Bank Pongirim<br>Pembayaran Ke *<br>Bank BNI<br>Dania Dania pengirim                                                            | embayaran diba<br>ami dan Terima<br>obil              | wah ini.<br>Kasih telah menggunak<br>Kode Booking<br>Masukan Kode Booking<br>Yang ada<br>Tanggal Pembayaran *                                                    | an Layanan Kami .    |
| Media Sosial         Image: Sosial wista         Image: Sosial wista                                                                                                    | 3- Selanjutnya Silahkan isi Porm Bukti Pe<br>4 - Jika sudah anda akan di hubungi CS ka<br>Form Pembayaran Me<br>Nama Pengirim *<br>Nama Bank Pengirim *<br>Bank Pengirim<br>Pembayaran Ke *<br>Bank BNI<br>Bank Pembayaran Tujuan                                                         | embayaran diba<br>ami dan Terima<br>obil              | wah ini.<br>Kasih telah menggunak<br>Kode Booking<br>Masukan Kode Booking<br>Yang ada<br>Tanggal Pembayaran *<br>Total Pembayaran *<br>Masukan Jumlah yang telah | tan Layanan Kami .   |
| Media Sosial  Solution  Media Sosial  Solution  Media Sosial  Solution  Media Sosial  Solution  Media Sosial  Solution  Media Sosial  Solution  Media Sosial  Solution  Media Sosial  Solution  Solution  Media Sosial  Solution  Solution | 3- Selanjutnya Silahkan isi Form Bukti Pe<br>4 - Jika sudah anda akan di hubungi CS k<br>Form Pembayaran Me<br>Nama Pengirim *<br>Nama Bank Pengirim *<br>Bank Pengirim<br>Pembayaran Ke *<br>Bank BNI<br>Bank Pembayaran Tujuan<br>Upload Bukti Pembayaran<br>Upload or drag files here. | embayaran diba<br>ami dan Terima<br>obil              | wah ini.<br>Kasih telah menggunak<br>Kode Booking<br>Masukan Kode Booking<br>Yang ada<br>Tanggal Pembayaran *<br>Total Pembayaran *<br>Masukan Jumlah yang telah | tan Layanan Kami .   |

Gambar 4. 28 Halaman Pembayaran Sewa Mobil.

## 4.2.10 Halaman Tentang

Halaman ini merupakan Halaman yang terkahir pada *website* Wista Corporation halaman ini beri nama tentang yang berisi seputar informasi seputar Wista Corporation mengenai sejarah serta visi dan misi. Untuk gambar nya dapat dilihat pada 4.29 dibawah ini:

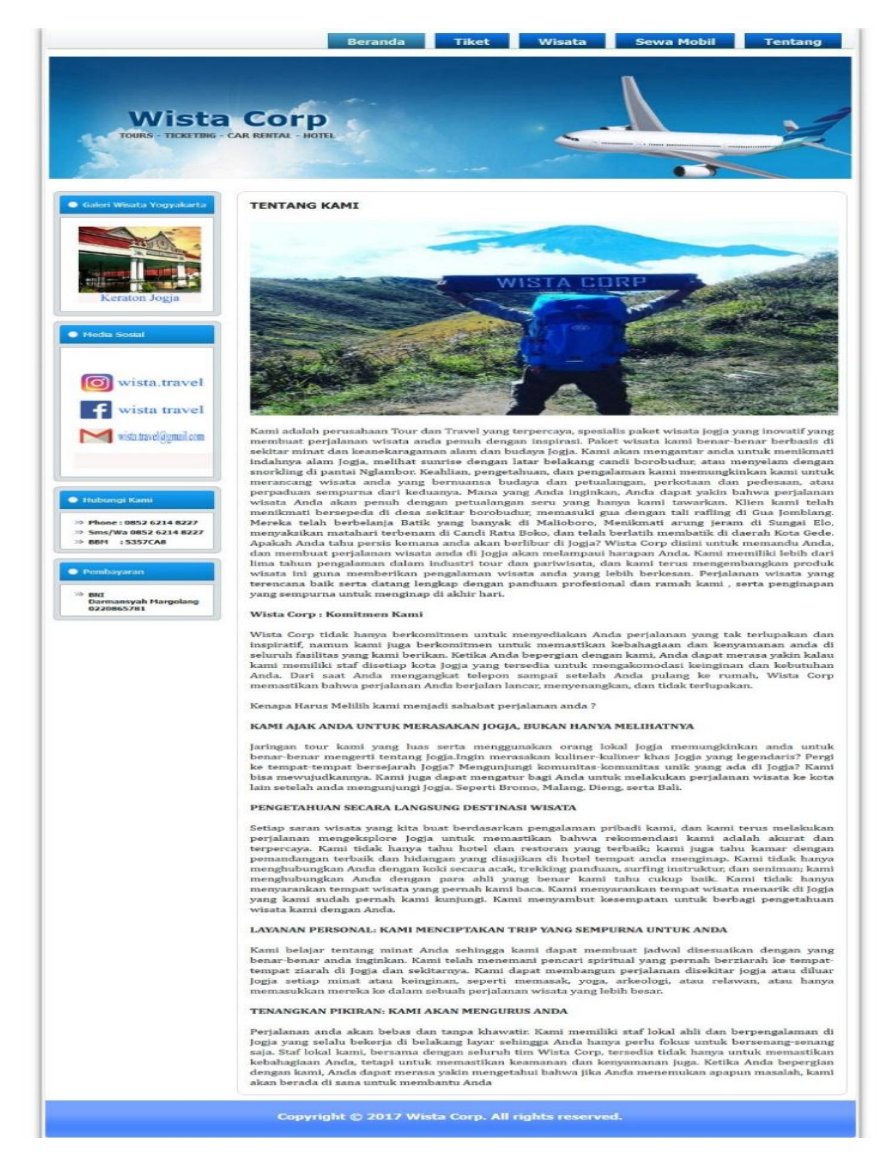

Gambar 4. 29 Halaman Tentang.

### 4.3 Rancangan Pengujian

### 4.3.1 Metode Pengujian

Pada penelitian ini, metode pengujian yang akan dipakai dalam pengembangan aplikasi ini adalah black box testing. Black box testing atau tes fungsional adalah pengujian yang dilakukan hanya dengan mengamati hasil eksekusi melalui data uji dan memeriksa fungsional dari aplikasi tersebut.

Pengujian program dalam aplikasi web ini dilakukan oleh pengembang dan user yang terlibat untuk memberikan data yang akan di-input. Selain itu juga dilihat bagaimana *website* tersebut berjalan. Hal-hal yang menjadi perhatian dalam pengujian adalah sebagai berikut:

- a. Website dapat terhubung ke sistem reservasi online MMBC TOUR & TRAVEL
- b. *Website* dapat terhubung dan menyimpan data yang di input ke Form database Cognito form.
- c. Seluruh sistem Transaksi layanan pada Wista Corporation berjalan dengan baik.
- d. Memperhatikan Metode Visual Hierarchy pada website.
- e. Website dapat menyediakan informasi yang dbutuhkan pengunjung.

#### 4.3.2 Alat dan Bahan, Objek serta Tempat Pengujian.

a. Alat dan Bahan

Untuk kelancaran pengujian maka dibutuhkan alat dan bahan yaitu Personal *Computer* (PC) atau laptop, *website* Wista Corporation yang sudah di*hosting* ke internet.

b. Objek

Sesuai dengan tujuan dibuatnya *website* Wista Corporation, maka yang jadi objek pengujian adalah 5 Orang Pengunjung biasa dan 5 orang Pengunjung yang melakukan Transaksi.

c. Tempat

Tempat pengujian bisa dilakukan dimana saja, asal ada koneksi internet dan tempat yang nyaman.

# 4.4 Tahapan Pengujian

Ada beberapa tahapan pengujian yang akan dilakukan, antara lain:

- 1. Pengujian User Interface (UI)
- 2. Pengujian Fungsi Dasar Sistem

## 4.4.1 Pengujian User Interface (UI)

Pengujian User Interface ini bertujuan untuk mengetahui fungsionalitas dari elemen-elemen *interface* (seperti tombol dan hyperlink) yang terdapat pada tiap-tiap halaman bekerja dengan baik. Adapun rencana kasus uji pada pengujian User Interface ini dapat dilihat pada Tabel 4.3.

| NO   | SKENARIO<br>PENGUJIAN                                                                           | TEST CASE                                                                                                    | HASIL YANG DI<br>HARAPKAN                                                                             | HASIL<br>PENGUJIAN                                                                                                    | KESIMUP<br>ULAN |
|------|-------------------------------------------------------------------------------------------------|----------------------------------------------------------------------------------------------------|----------------------------------------------------------------------------------------------------|----------------------------------------------------------------------------------------------------|-----------------|
| Head | ler Halaman                                                                                     |                                                                                                    |                                                                                                    |                                                                                                    |                 |
| 1    | Fungsi setiap<br>Tombol yang<br>ada ada Pada<br>Header<br>halaman<br>apakah dapat<br>di akses . | Beranda<br>Tiket<br>Wisata<br>Sewa Mobil<br>Tentang                                                                                                    | Halaman yang<br>berkaitan dengan<br>tombol yang dibuka<br>akan mengarah ke<br>halamannya.             | Setia Halaman<br>dapat di akses<br>ketika tiap tombol<br>di click.                                                                                                    | Valid           |
| Hala | man Beranda                                                                                     |                                                                                                    |                                                                                                    |                                                                                                    |                 |
| 2    | Di halaman<br>beranda<br><i>Image Slider</i><br>berjalan dan<br>berganti<br>gambar              | Handing<br>Ministry<br>With General<br>With Methods<br>With Methods<br>W | Image slider<br>berjalan dan<br>bergantian sesusai<br>dengan <i>thema</i><br>gambar masing<br>masing. | Lens Barr<br>Lens Barr<br>Hensen and<br>Hensen and<br>Hensen a | Valid           |
| 3    | Gambar<br>Galeri<br>Wisata jogja<br>berjalan<br>dengan baik                                     |                                                                                                    | Galeri wisata jogja<br>dapat berjalan<br>dengan baik.                                                 |                                                                                                    | Valid           |

# Tabel 4. 3 Pengujian User Interface

| NO<br>Hala | SKENARIO<br>PENGUJIAN<br>man tiket                                                               | TEST CASE                                                      | HASIL YANG<br>DI HARAPKAN                                                                                       | HASIL<br>PENGUJIAN                                                                                                    | KESIMUPUL<br>AN |
|------------|--------------------------------------------------------------------------------------------------|----------------------------------------------------------------|----------------------------------------------------------------------------------------------------|----------------------------------------------------------------------------------------------------|-----------------|
| 4          | Tombol tiket<br>akan<br>mengeluarkan<br>sub bagian<br>tombol                                     | Tiket<br>Order Tiket<br>Pembayaran Tiket<br>Syarat & Ketentuan | halaman sub<br>bagian tiket dapat<br>di buka dan<br>mengarah ke<br>halaman tiap<br>tombol                       | Setia Halaman<br>dapat di akses<br>ketika tiap tombol<br>di click.                                                                                                    | Valid           |
| Hala       | man Order Tiket                                                                                  |                                                                |                                                                                                    |                                                                                                    |                 |
| 5          | Sistem<br>reservasi<br>online<br>terhubung ke<br>webist                                          | SRO Sistem Reservasi Domor                                     | Sistem reservasi<br>online bisa<br>mencari tiket dan<br>memasukkan<br>data serta setia<br>button berfungsi      | Setia fungsi dapat<br>di akses                                                                                                    | Valid           |
| Hala       | man Input data Ti                                                                                | ket                                                            |                                                                                                    |                                                                                                    |                 |
| 6          | Form data<br>dapat di<br>isi.mulai dari<br>text box dan<br>setia text box<br>ada validasi<br>nya | Proceedige(2,0103)<br>Kinefoorge Kr, 1969 Targolish<br>K       | Validasi terhadao<br>textbox berjalan<br>dengan baik<br>missal nya no ktp<br>hanya bisa di isi<br>dengan nomor, | Asserged block<br>kent mega<br>kept wyski wyski motod om<br>wyski wyski motod om<br>wyski wyski motod om<br>wyski wyski motod om<br>wyski wyski motod om<br>wyski wyski wyski wyski motod om<br>wyski wyski wyski wyski wyski wyski wyski wyski wyski wyski wyski wyski wyski wyski wyski wyski wyski wyski wy<br>wyski wyski wyski wyski wyski wyski wyski wyski wyski wy ski wy ski wy<br>wyski wyski wyski wyski wyski wy ski wy ski wy ski wy ski wy ski wy<br>wyski wyski wyski wy ski wy ski wy ski wy ski wy ski wy ski wy ski wy<br>wyski wy ski wy ski wy ski wy ski wy ski wy ski wy ski wy ski wy ski wy ski wy ski wy ski wy ski wy ski wy ski wy<br>wy ski wy ski wy ski wy ski wy ski wy ski wy ski wy ski wy ski wy ski wy ski wy ski wy ski wy ski wy ski wy ski wy<br>wy ski wy ski wy ski wy ski wy ski wy ski wy ski wy ski wy ski wy ski wy ski wy ski wy ski wy ski wy ski wy ski wy<br>wy ski wy ski wy ski wy ski wy ski wy ski wy ski wy ski wy ski wy ski wy ski wy ski wy ski wy ski wy ski wy ski wy ski wy ski wy<br>w ski wy ski wy ski w | Valid           |

| NO   | SKENARIO<br>PENGUJIAN                                                                     | TEST CASE                                                                                                    | HASIL YANG DI<br>HARAPKAN                                                              | HASIL<br>PENGUJIAN                                                                                                    | KESIMUPUL<br>AN |  |  |
|------|-------------------------------------------------------------------------------------------|----------------------------------------------------------------------------------------------------|----------------------------------------------------------------------------------------|----------------------------------------------------------------------------------------------------|-----------------|--|--|
| Hala | Halaman Pembayaran Tiket                                                                  |                                                                                                    |                                                                                        |                                                                                                    |                 |  |  |
| 7    | Form data<br>dapat di<br>isi.mulai dari<br>text box dan<br>setia text box<br>ada validasi | Form Pembayaran Tiket Pesawat<br>washgan * Nanuay<br>washgan yasar Sa<br>agabara<br>ga                                                                      | Validasi terhadao<br>textbox berjalan<br>dengan baik missal<br>nya nama tidak<br>disi, | Inter Region 7 Inter Resider<br>Come Program Interpret<br>Anna Participation of Anna Participation<br>Anna Participation of Anna Participation<br>Anna Participation<br>Anna Participation<br>Anna Participation<br>Anna Participation<br>Anna Participation<br>An | Valid           |  |  |
| Hala | man Syarat dan                                                                            | Ketentuan                                                                                                    |                                                                                        |                                                                                                    |                 |  |  |
| 8    | Halaman<br>Syarat dan<br>Ketentuan                                                        | Ketika<br>pengunjung<br>mebuka website<br>maka akan<br>membaca syarat.                                                                                      | Pengunjung akan<br>nyaman dengan<br>tampilan.                                          | Tata letak font dan<br>gambar sesuaI                                                                                                    | Valid           |  |  |
| Hala | Halaman Wisata                                                                            |                                                                                                    |                                                                                        |                                                                                                    |                 |  |  |
| 9    | Tiap Sub<br>halaman pada<br>bagian bisa di<br>akses                                       | Visata<br>Paket Jogja I Hari<br>Paket Jogja J Hari<br>Paket Jogja J Hari<br>Paket Honeymoon<br>Paket Visata Suka<br>Pembayaran Visata<br>Syarat & Ketentuan | Tiap halaman dapat<br>di akses dan<br>menuju ada tiap<br>halaman                       | Halaman pada tia<br>sub bagian dapat<br>di akses dengan<br>baik                                                                                                    | Valid           |  |  |

| Hala | man paket wisat                                                                                          | a honeymoon                                                                                                    |                                                                                          |                                                                                                    |                 |
|------|----------------------------------------------------------------------------------------------------|----------------------------------------------------------------------------------------------------|------------------------------------------------------------------------------------------|----------------------------------------------------------------------------------------------------|-----------------|
| NO   | SKENARIO<br>PENGUJIAN                                                                                    | TEST CASE                                                                                                    | HASIL<br>YANG DI<br>HARAPKAN                                                             | HASIL<br>PENGUJIAN                                                                                                    | KESIMU<br>PULAN |
| 12   | Hyperlink<br>paket<br>honeymoon<br>bergfungsi<br>tiap hyerlink                                           | <u>Palet Honeymoon 3 Hari</u> <u>Palet Honeymoon 4 Hari</u>                                                                                                    | Tiap hyperlink<br>dapat di akses<br>dan menuju<br>halaman tiap<br>bagiannya.             | Hyperlink berjalan<br>dengan baik dan<br>dapat di akses.                                                                                                    | Valid           |
| 13   | Ketika<br>hyperlink<br>detail di klik<br>maka akan<br>langsung<br>terhubung ke<br>detail paket<br>wisata | JOGJA<br>3 Hari                                                                                                    | Ketika<br>hyperlink<br>DETAIL di<br>click<br>selanjutnya<br>akan menuju<br>detail wisata | Perfils Pair Walk         Perp           1 differentitie         1 differentitie           2 differentitie         1 differentitie           2 differentitie         1 differentitie           2 differentitie         1 differentitie           2 differentitie         1 differentitie           2 differentitie         1 differentitie           2 differentitie         1 differentitie           2 differentitie         1 differentitie           2 differentitie         1 differentitie | Valid           |
| Hala | man paket wisat                                                                                          | a suka suka                                                                                                    | ·                                                                                        |                                                                                                    |                 |
| 14   | Dihalaman<br>ini ketika<br>data tidak di<br>masukkan<br>maka akan<br>mucul<br>validasi                   | Form Pemeranan Paket Suka Suka<br>San / Anaar*                                                                                                    | Akan muncul<br>pesan validasi<br>dari text box<br>ketika tidak<br>disi                   | Form Penesanan Paket Suka<br>san Annar<br>Ngadgantan                                                                                                    | Valid           |
| Hala | man pembayara                                                                                            | n wisata suka suka                                                                                                    |                                                                                          |                                                                                                    |                 |
| 15   | Data<br>dimasukkan<br>untuk<br>mengisi data<br>pemesan                                                   | Form Pembayaran Paket Tour Kene Agents* Sene Agents* Sene Agents Agents Sene Agents Agents Sene Agents Agents Sene Agents Sene | Ketika ada<br>salah satu text<br>box tidak disi<br>maka aka nada<br>validasi             | Form Pembayaran Paket Tour<br>Kana Pegint<br>Canadam and Ana senden<br>Kana Penin Pening Kana<br>Ana Penin Pening Kana                                                                                                    | Valid           |

| NO   | SKENARIO<br>PENGUJIAN                                                                             | TEST CASE                                                                                             | HASIL<br>YANG DI<br>HARAPKAN                                                                                                  | HASIL<br>PENGUJIAN                                                       | KESIMUPULAN |
|------|---------------------------------------------------------------------------------------------------|----------------------------------------------------------------------------------------------------|----------------------------------------------------------------------------------------------------|--------------------------------------------------------------------------|-------------|
| Hala | iman Syarat dan                                                                                   | Ketentuan wisata                                                                                      |                                                                                                    |                                                                          |             |
| 16   | Halaman<br>Syarat dan<br>Ketentuan<br>dapat di<br>akaes                                           | Ketika <u>pengunjung</u><br>mebuka website maka<br>akan membaca syarat dan<br>ketentuan bagian wisata | Pengunjung<br>akan nyaman<br>dengan<br>tampilan dan<br>faham<br>dengan isi<br>konten<br>website.                              | Tata letak<br>font dan<br>gambar<br>sesuai                               | Valid       |
| Hala | iman Sewa Mob                                                                                     | 1                                                                                                    |                                                                                                    |                                                                          |             |
| 17   | Tombol<br>Sewa mobil<br>di clik untuk<br>melihat isi<br>balaman                                   | Sewa Mobil                                                                                            | Ketika sewa<br>mobil di clik<br>maka<br>Penguniung<br>akan<br>membaca<br>svarat dan<br>ketentuan<br>untuk<br>menyewa<br>mobil | Syarat dan<br>ketentuan<br>terhuþung ke<br>tombol sewa<br>mobil          | Valid       |
| 18   | Hyperlink di<br>click maka<br>selanjutnya<br>akan<br>terbubung ke<br>regulasi<br>menyewa<br>mobil | tasan tempat intense interac                                                                          | Hyperlink<br>akan menuju<br>keada tian<br>halaman<br>sesuai<br>dengan judul<br>nya masiing<br>masing                          | Hyperlink<br>terbubung ke<br>tiap halaman<br>dan berjalan<br>dengan baik | Valid       |

| NO   | SKENARIO       | TEST CASE                                                                                                    | HASIL          | HASIL PENGUJIAN                                                                                                    | KESIMUP |
|------|----------------|----------------------------------------------------------------------------------------------------|----------------|----------------------------------------------------------------------------------------------------|---------|
|      | PENGUJIAN      |                                                                                                    | HARAPKAN       |                                                                                                    | ULAN    |
| 20   | Text Box       | Agya Booking Mobil                                                                                                    | Ketika text    | Agya Booking Mobil                                                                                                    | Valid   |
|      | Booking        | Automatic Bala yang Yang                                                                                                    | box tidak disi | poeran in dez prej neo.                                                                                                    |         |
|      | mobil di isi   | Nema Property                                                                                                    | maka aka       | Auggrigate<br>Name Theman in Australia August August August August August August August August August August August August Aug                                                                                                    |         |
|      |                |                                                                                                    | nada validasi  | hannes and hannes and hannes and hannes and hannes and hannes and hannes and hannes and hannes and hannes and h                                                                                                    |         |
|      |                |                                                                                                    | dan text box   |                                                                                                    |         |
|      |                |                                                                                                    | ktp harus      |                                                                                                    |         |
|      |                |                                                                                                    | nomor          |                                                                                                    |         |
| Hala | man pembayara  | n sewa mobil                                                                                                    |                |                                                                                                    |         |
| 21   | Data           | Form Pembayaran Mobil                                                                                                    | Ketika ada     | Form Pembayaran Mobil                                                                                                    | Valid   |
|      | dimasukkan     | nama Pergilin * Book Booking                                                                                                    | salah satu     | Nama Pengirim *                                                                                                    |         |
|      | untuk          | Ageng Parmite Releasing Species Value Agent Agent Ag | text box tidak | Nama Pengirim is required<br>Nama Penilik Rekening Bank                                                                                                    |         |
|      | mengisi data   |                                                                                                    | disi maka aka  |                                                                                                    |         |
|      | pemesan        |                                                                                                    | nada validasi  |                                                                                                    |         |
| Hala | man Syarat dan | Ketentuan Mobil                                                                                                    |                |                                                                                                    |         |
| 22   | Halaman        | Ketika pengunjung mebuka                                                                                                    | Pengunjung     | Tata letak font dan gambar                                                                                                    | Valid   |
|      | Syarat dan     | website maka akan                                                                                                    | akan nyaman    | sesuai                                                                                                    |         |
|      | Ketentuan      | membaca syarat dan                                                                                                    | dengan         |                                                                                                    |         |
|      | dapat di       | ketentuan bagian wisata                                                                                                    | tampilan dan   |                                                                                                    |         |
|      | akses          |                                                                                                    | faham          |                                                                                                    |         |
|      |                |                                                                                                    | dengan isi     |                                                                                                    |         |
|      |                |                                                                                                    | konten         |                                                                                                    |         |
|      |                |                                                                                                    | website        |                                                                                                    |         |
| Hala | man Tentang    |                                                                                                    |                |                                                                                                    |         |
| 23   | Tombol         | Tentang                                                                                                    | Pengunjung     | Sami adalah perusahaan Tour dan Travel yang ter<br>yang membuan perjahanan tritata anda penuh c<br>barbari di rektur minat dan barmelaramatan al                                                                                                    | Valid   |
|      | Tentang di     | rentang                                                                                                    | akan           | untuk menikmati indabnya alam jogia, melihat sun<br>menyelam dengan muniking di pantai Nglambu                                                                                                    |         |
|      | Click          |                                                                                                    | mengetahui     | memungkinkan kami untuk merastang winta i<br>perketuan dan pedenaan, atau perpaduan sempari<br>dinak vakis bahara merulahan winata akan i                                                                                                    |         |
|      |                |                                                                                                    | Profil Wista   |                                                                                                    |         |
|      |                |                                                                                                    | Corporation    |                                                                                                    |         |
| Hala | man Galeri Wis | sata jogja                                                                                                    | -              |                                                                                                    |         |
| 24   | Foto Galeri    | Galeri Wisata Yogyakarta                                                                                                    | setelah di     |                                                                                                    | Valid   |
|      | wisata jogja   |                                                                                                    | click maka     | Alue Alue Kidel                                                                                                    |         |
|      | di click       | Contraction of the second                                                                                                    | beberaa info   | togar delaraso hantor metale letert course<br>energy and deast results from togaran<br>para britantio para inspirer and metalement<br>can antalar delati originational balan tan                                                                                                    |         |
|      |                | Angkringan                                                                                                    | tentang        | Histat, roke Stretcher, kni-ser Stretcher, och der Lote<br>Histat, roke Stretcher, son son son<br>nakkele knoch di anter Stretcher Stretcher, son<br>makkele knoch di anter Stretcher, son<br>son son<br>son<br>son<br>son<br>son<br>son<br>son<br>son                                                                                                    |         |
|      |                |                                                                                                    | wisata di      | attempte ferspit andrea 2 printe formage film in<br>attempte ferspit andrea and person formation for<br>the person of the second second second and the<br>person of the second second second second second<br>the second second second second second second second<br>second second second second second second second second<br>second second second second second second second second<br>second second second second second second second second<br>second second second second second second second second<br>second second second second second second second second<br>second second second second second second second second<br>second second second second second second second second<br>second second second second second second second second<br>second second second second second second second second<br>second second second second second second second second<br>second second second second second second second second second<br>second second second second second second second second<br>second second second second second second second second<br>second second second second second second second second<br>second second second second second second second second<br>second second second second second second second second second second<br>second second second second second second second second second second<br>second second second second second second second second second second second<br>second second seco |         |
|      |                |                                                                                                    | jogja akan     | 2006 oracle particular                                                                                                    |         |
|      |                |                                                                                                    | muncul         |                                                                                                    |         |

## 4.4.2 Pengujian Fungsi Dasar Sistem

Pengujian fungsi dasar sistem bertujuan untuk mengetahui fungsi-fungsi dasar yang ada di dalam aplikasi. Adapun rencana kasus uji pada pengujian Fungsi Dasar Sistem ini dapat dilihat pada Tabel 4.4.

| N<br>O | SKENA<br>RIO<br>PENGU<br>JIAN                                | TEST CASE                                                                                                    | HASIL<br>YANG<br>DI<br>HARAP<br>KAN                                                    | HASIL PENGUJIAN                                                                                                    | KES<br>IMU<br>PUL<br>AN |
|--------|--------------------------------------------------------------|----------------------------------------------------------------------------------------------------|----------------------------------------------------------------------------------------|----------------------------------------------------------------------------------------------------|-------------------------|
| 1      | Fungsi<br>pencaria<br>n tiket di<br>sistem<br>reservasi      | Processor     The State of the State of the | Daftar<br>harga<br>tiket<br>akan<br>muncul<br>sesuai<br>data<br>yang<br>dimasuk<br>kan |                                                                                                    | Vali<br>d               |
| 2      | Fungsi<br>penyimp<br>anan<br>data dari<br>web ke<br>database | Placencysor(d) (Instau)<br>Kanel Faxegor ko, KTI-(SM<br>T                                                                                                    | Data<br>akan<br>tersimpa<br>n ketika<br>data<br>pemesan<br>di submit                   | Net Personat Scoking         O Ball           All Entries         ~ Galaxies III         Set 0           + main         tableting         main           40         Subwind 3205/2017 10:51         hows M           40         Subwind 3205/2017 10:51         togah Mained | Vali<br>d               |

 Tabel 4. 4 Pengujian Fungsi Dasar Sistem

### 4.5 Implementasi Pengujian

Pengujian dilakukan di Kantor Wista Corp dan juga di Area Yogyakarta yang penting tempat tersebut terkoneksi internet. Penguji berjumlah 10 (sepuluh) orang yang *notabene* adalah 5 Orang pnegunjung biasa dan 5 Orang lagi pengunjung yang akan menggunakan jasa di Wista Corp.

Pengujian dilakukan bertujuan untuk melihat hasil eksekusi dan mengetahui fungsionalitas berdasarkan analisis kebutuhan. Pengujian dilakukan dengan 2 (dua) tahapan, yaitu:

- 1. Pengujian User Interface (UI)
- 2. Pengujian Fungsi Dasar Sistem

Tiap-tiap tahapan memiliki beberapa kasus uji dan hasil yang diharapkan dari tiap kasus uji. Dari semua tahapan pengujian yang dilakukan, semua tahapan pengujian tersebut **"Berhasil"**.